# 230 VAC MULTIFUNCTION CONTROL UNIT

### AB2101 VERSION APE-570/0510 - with radio module APE-570/0511 - without radio module

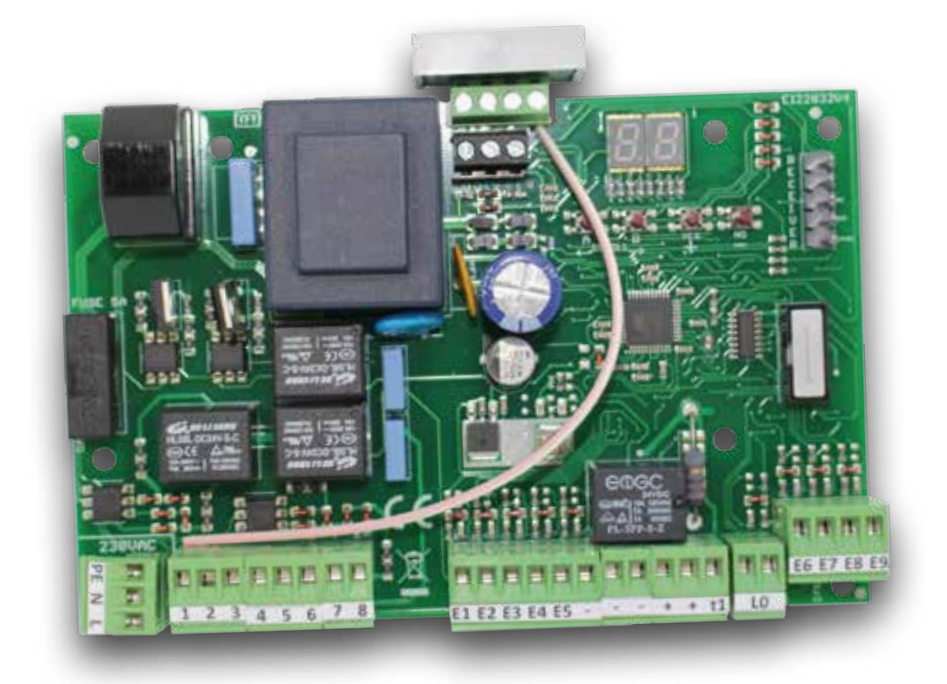

- Motor torque adjustment
- Slowdown (soft start)
- Obstacle detection
- Programmable outputs
- Multifuction inputs
- Positive or negative inputs
- Dead man's function
- Soft start

#### - 1 motor mode

- Flashing light 230 vac/vdc
- Photocells test
- Motors test
- Compatible with plug in Faac radio receiver
- Terminal block compatible with Faac 455d control unit
- Easy programming
- Diagnostic through display

#### **Technical data:**

- Motors: 600W each motors
- Flashing lamp: max 60W 230 VAC
- Power supply: 24 VDC max 250mA

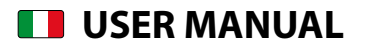

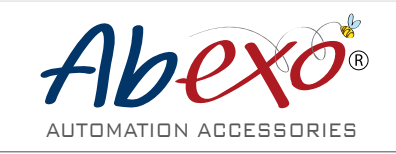

ABEXO is a registered trademark property of AB TECNO srl - Via Cicogna 95 40068 San Lazzaro di Savena (BO) info@abtecno.com www.abexo.tech

## **SUMMARY**

| SAFETY INFORMATION                           | 3  |
|----------------------------------------------|----|
| 230V CONNECTIONS - MOTORS AND FLASHING LAMPS | 4  |
| INSTALLATION LAYOUT                          | 5  |
| TYPICAL SWING GATE INSTALLATION              | 5  |
|                                              |    |
| INPUTS CONNECTION - NEGATIVE COMMON          | 6  |
| INPUTS CONNECTION - POSITIVE COMMON          | 7  |
| TERMINAL BLOCK SETTINGS                      | 8  |
| INPUTS - NEGATIVE OR POSITIVE COMMON         | 8  |
| TERMINAL BLOCK 9 - E1 - N.O.                 | 8  |
| TERMINAL BLOCK 10 - E2 - N.O.                | 8  |
| TERMINAL BLOCK 11 - E3 - N.C.                | 8  |
| TERMINAL BLOCK 12 - E4 - N.C.                | 8  |
| TERMINAL BLOCK 13 - E5 - N.C.                | 8  |
| TERMINAL BLOCK 14 - E6 - N.C.                | 8  |
|                                              |    |
| TERMINAL BLOCK SETTINGS                      | 9  |
| IERMINAL BLOCK 22 - E7 - N.C.                | 9  |
| TERMINAL BLOCK 23 - E8 - N.C.                | 9  |
| TERMINAL BLOCK 24 - E9 - N.C.                | 9  |
| MENU NAVIGATION                              | 10 |
| USEFUL TIPS                                  | 10 |
| EXAMPLES                                     | 10 |
|                                              |    |
| GUIDED CONFIGURATION                         | 11 |
| GUIDED CONFIGURATION 1 OR 2 MOTOR(S)         | 11 |
| OVERVIEW: FUNCTIONS AND REPORTS              | 12 |
| FACTORY SETTINGS                             | 13 |
| RESTORE FACTORY SETTINGS                     | 13 |
| FACTORY SETTINGS: PARAMETERS                 | 13 |
| OPERATIONAL REPORTS AND PRIORITIES           | 14 |
| MOTOR A SETTINGS                             | 16 |
| STANDARD TIME                                | 16 |
| SLOWDOWN TIME                                | 16 |
| SOFT START (achieving set torque)            | 16 |
| DELAY AT CLOSING (MOT. A)                    | 16 |
| TORQUE ADJUSTMENT/STANDARD FORCE             | 16 |
| TORQUE ADJUSTMENT/SLOWDOWN FORCE             | 16 |
| STANDARD OBSTACLE TRESHOLD                   | 16 |
| SLOWDOWN OBSTACLE TRESHOLD                   | 16 |
| MOTOR B SETTINGS                             | 17 |
| STANDARD TIME                                | 17 |
| SLOWDOWN TIME                                | 17 |
| SOFT START (achieving set torque)            | 17 |
| DELAY AT CLOSING (MOT. B)                    | 17 |
| TORQUE ADJUSTMENT/STANDARD FORCE             | 17 |
| TORQUE ADJUSTMENT/SLOWDOWN FORCE             | 17 |
| STANDARD OBSTACLE TRESHOLD                   | 17 |
| SLOWDOWN OBSTACLE TRESHOLD                   | 17 |

| OBSTABLE SENSOR PROGRAMMING                                               | 18 |
|---------------------------------------------------------------------------|----|
| AUTOMATIC OBSTACLE SENSOR PROGRAMMING                                     | 18 |
|                                                                           |    |
| FUNCTION OVERVIEW                                                         | 19 |
| AUTO-CLOSE TIME                                                           | 19 |
| PEDESTRIAN TIME                                                           | 19 |
| KICK BACK FUNCTION AT CLOSING                                             | 19 |
| PRE-BLINKING TIME                                                         | 19 |
| KICK BACK FUNCTION AT OPENING                                             | 19 |
| STEP-BY-STEP MODE                                                         | 19 |
| COMMUNITY MODE                                                            | 19 |
| STANDARD MODE                                                             | 19 |
| FUNCTION OVERVIEW                                                         | 20 |
| FAST CLOSURE                                                              | 20 |
| PHOTOCELLS LOGIC: SLIDING                                                 | 20 |
| ELECTRIC LOCK / FLASHING LAMP                                             | 20 |
| OIL RECYCLING / MOTOR HEATING                                             | 20 |
| ONLY MOTOR A MODE                                                         | 20 |
|                                                                           |    |
| FUNCTION OVERVIEW                                                         | 21 |
| RESTORING MANOEUVRE WITH DEAD MAN FUNCTION                                | 21 |
| WORKING CYCLES LIMIT - MAINTENANCE REOUEST                                | 21 |
| WORKING CYCLES COUNTER                                                    | 21 |
| TECT                                                                      |    |
|                                                                           | 22 |
|                                                                           | 22 |
| MOTORSTEST                                                                | 22 |
| REMOTE CONTROLS CONFIGURATION                                             | 23 |
| (only for control units with radio module - APE-570/0510)                 |    |
| STORE A REMOTE CONTROL                                                    | 23 |
| ERASE/DELETE A REMOTE CONTROL                                             | 23 |
| REMOTE CONTROLS CONFIGURATION                                             |    |
| (only for control units with radio module - APE-570/0510)                 | 24 |
| ERASE/DELETE ALL REMOTE CONTROLS                                          | 24 |
| PROGRAMMABLE FUNCTIONS                                                    | 24 |
| PLUG-IN RADIO (both versions)                                             | 24 |
|                                                                           |    |
| PROGRAMMABLE OUTPUTS                                                      | 25 |
| PROGRAMMABLE OUTPUTS - 1 AND 2                                            | 25 |
| Example: remote control configuration - controlling a<br>courtesy light   | 25 |
| Example: configure a remote control to signal a dead man opening movement | 25 |
| Example: configure a remote control to signal a dead man                  | 25 |
| closing movement                                                          |    |
| Example: transforming a 230VAC light into a flashing lamp                 | 25 |
| PRODUCT DISPOSAL                                                          | 29 |

## WARNINGS FOR THE INSTALLER - GENERAL SAFETY INSTRUCTIONS

- 1. Read the instructions carefully before installing the control unit.
- 2. Keep these instructions for future reference.
- 3. This product has been designed and manufactured exclusively for the use intended and indicated in this documentation. Any other use not expressly indicated could compromise the integrity of the product and/or constitute a source of danger.
- 4. For the safety of all persons, the instructions given in this manual must be carefully followed. Incorrect installation or use of the product can cause serious personal injury.
- 5. Packaging materials must not be left within the reach of children, as they are potential sources of danger, and must be properly disposed of.
- 6. AB Tecno Srl declines all responsibility for any consequences arising from improper use or use other than that for which the device was designed and constructed.
- 7. AB Tecno Srl shall not be held liable for non-compliance with current EC standards in the construction of the motorised closing device, or for any deformation that may occur during use.
- 8. Do not install the appliance in an explosive atmosphere: the presence of flammable gases or fumes constitutes a serious safety hazard.
- 9. Installation must be carried out in accordance with standards EN 12453 and EN 12445. For non-EU countries, in order to achieve a sufficient and adequate level of safety, the above-mentioned standards must be observed in addition to the individual national regulatory references.
- 10. Before carrying out any work on the system, disconnect any batteries and switch off the power supply.
- 11. An omnipolar switch with contact opening distance equal to or greater than 3 mm should be installed on the power supply of the automatic gate. The use of a 6A thermomagnetic circuit breaker with omnipolar switch is recommended.

- 12. Check that there is a differential switch with a 0.03A threshold upstream of the system.
- 13. Check that the earthing system is properly installed and connected to the metal parts of the enclosure.
- 14. Also the correct operation of the automated devices with an internal anti-crushing safety function must be checked in accordance with the standards indicated in point 9.
- 15. The safety devices (standard EN 12978) protect any danger areas from mechanical risks related to movement, such as crushing, dragging, shearing and lifting.
- 16. For each system, we recommend the use of at least one warning light (e.g. flashing light), as well as an appropriately fixed and clearly visible warning sign.
- 17. AB Tecno Srl declines all responsibility concerning the safety and proper operation of the automatic gate, in the event that components not manufactured by AB Tecno Srl are used when installing the system.
- 18. The installer must provide the End User with all information concerning manual operation of the automatic gate in the event of an emergency.
- 19. Do not allow children or other persons to stand near the system during operation.
- 20. Keep any remote control or triggering device out of the reach of children to prevent unintentional operation of the automatic gate.
- 21. The transit of people and vehicles is only permitted when the automatic gate is fully open.
- 22. The user of the automatic gate must refrain from any attempt at repair and/or direct intervention and must contact qualified personnel only. Otherwise, AB Tecno Srl declines all liability for any consequences.
- 23. Anything not expressly provided for and indicated in these instructions is not permitted.

## 230V CONNECTIONS - MOTORS AND FLASHING LAMPS

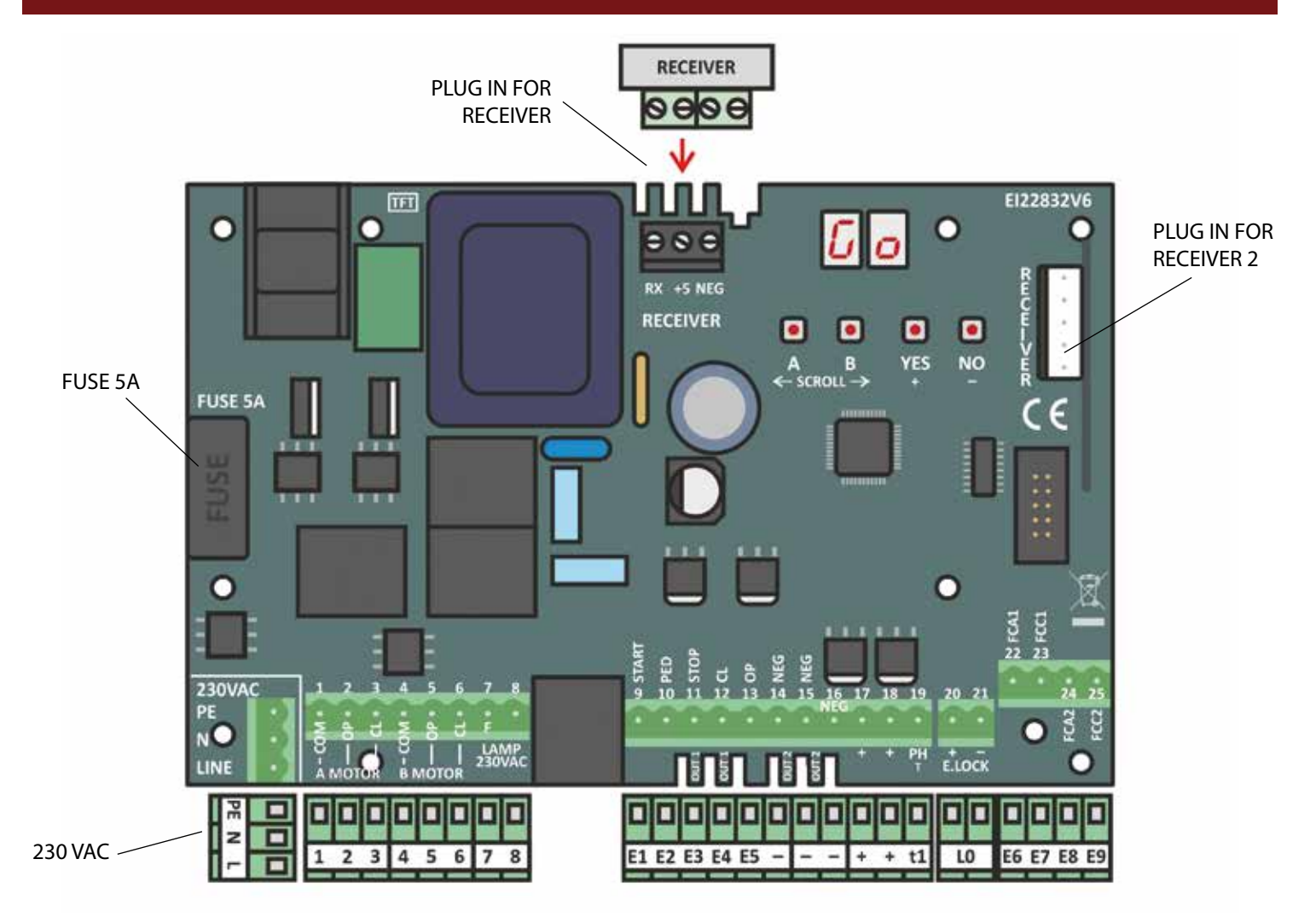

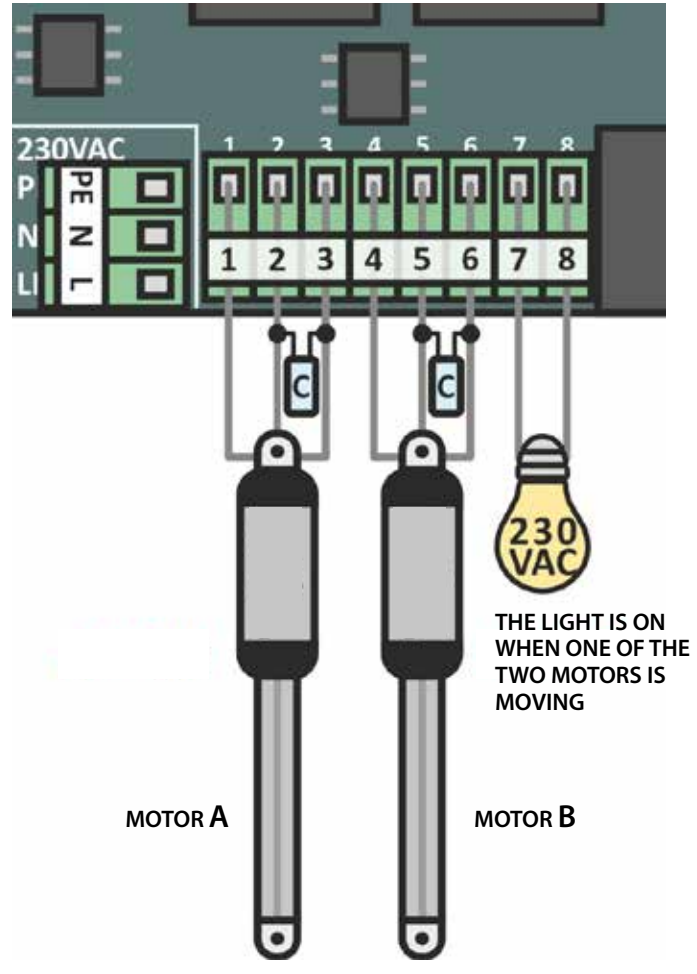

|        | GENERAL |       |
|--------|---------|-------|
| PE     | Ν       | L     |
| GROUND | NEUTRAL | PHASE |

| <b>MOTOR A</b> (600 W - 230 VAC) |      |       |  |  |
|----------------------------------|------|-------|--|--|
| 1                                | 2    | 3     |  |  |
| COMMON                           | OPEN | CLOSE |  |  |

| <b>MOTOR B</b> (600 W - 230 VAC) |      |       |  |  |
|----------------------------------|------|-------|--|--|
| 4                                | 5    | 6     |  |  |
| COMMON                           | OPEN | CLOSE |  |  |

| <b>LIGHT</b> (60 W - 230 VAC) |      |
|-------------------------------|------|
| 7                             | 8    |
| COMMON                        | OPEN |

## **INSTALLATION LAYOUT**

## **TYPICAL SWING GATE INSTALLATION**

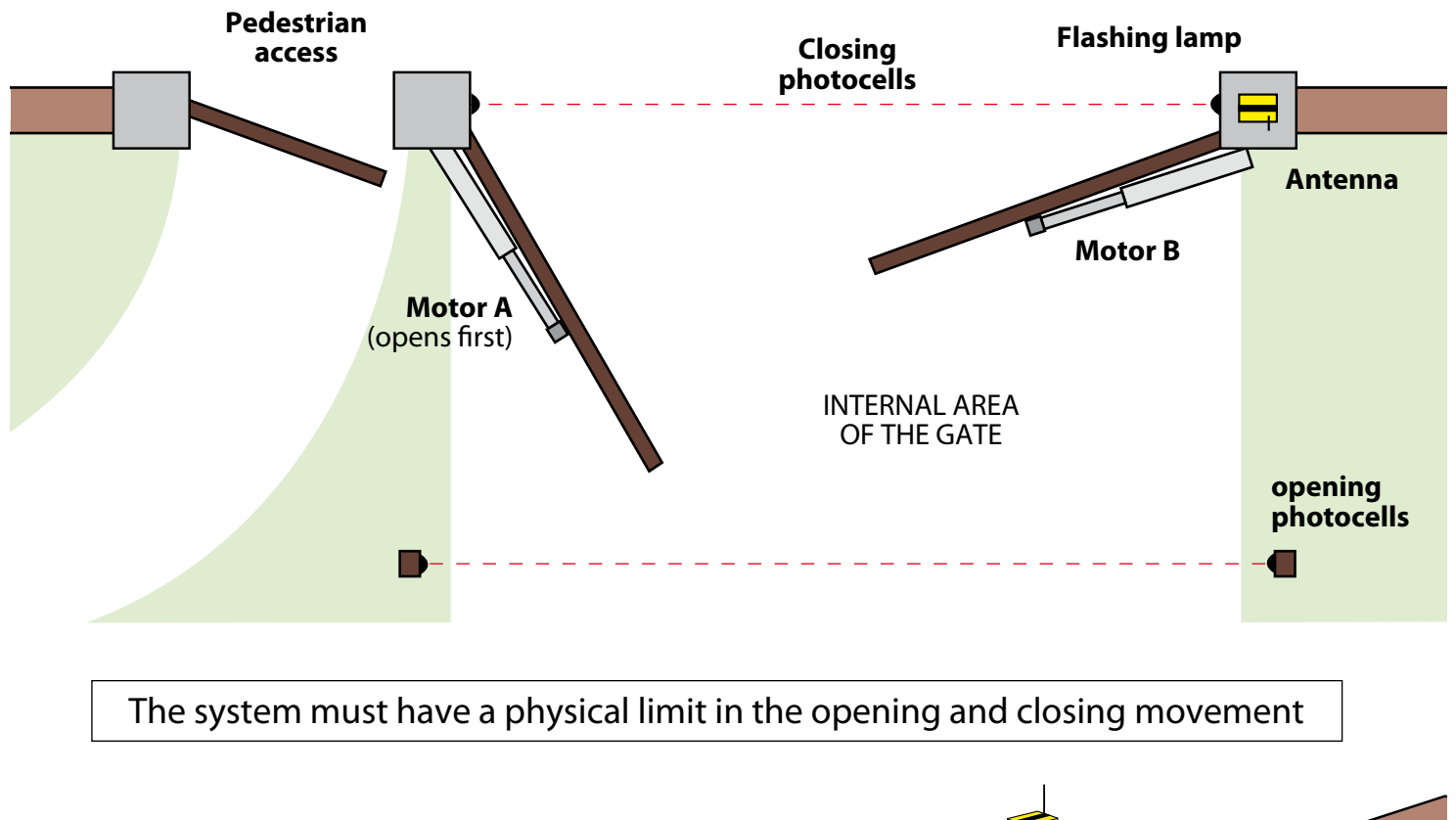

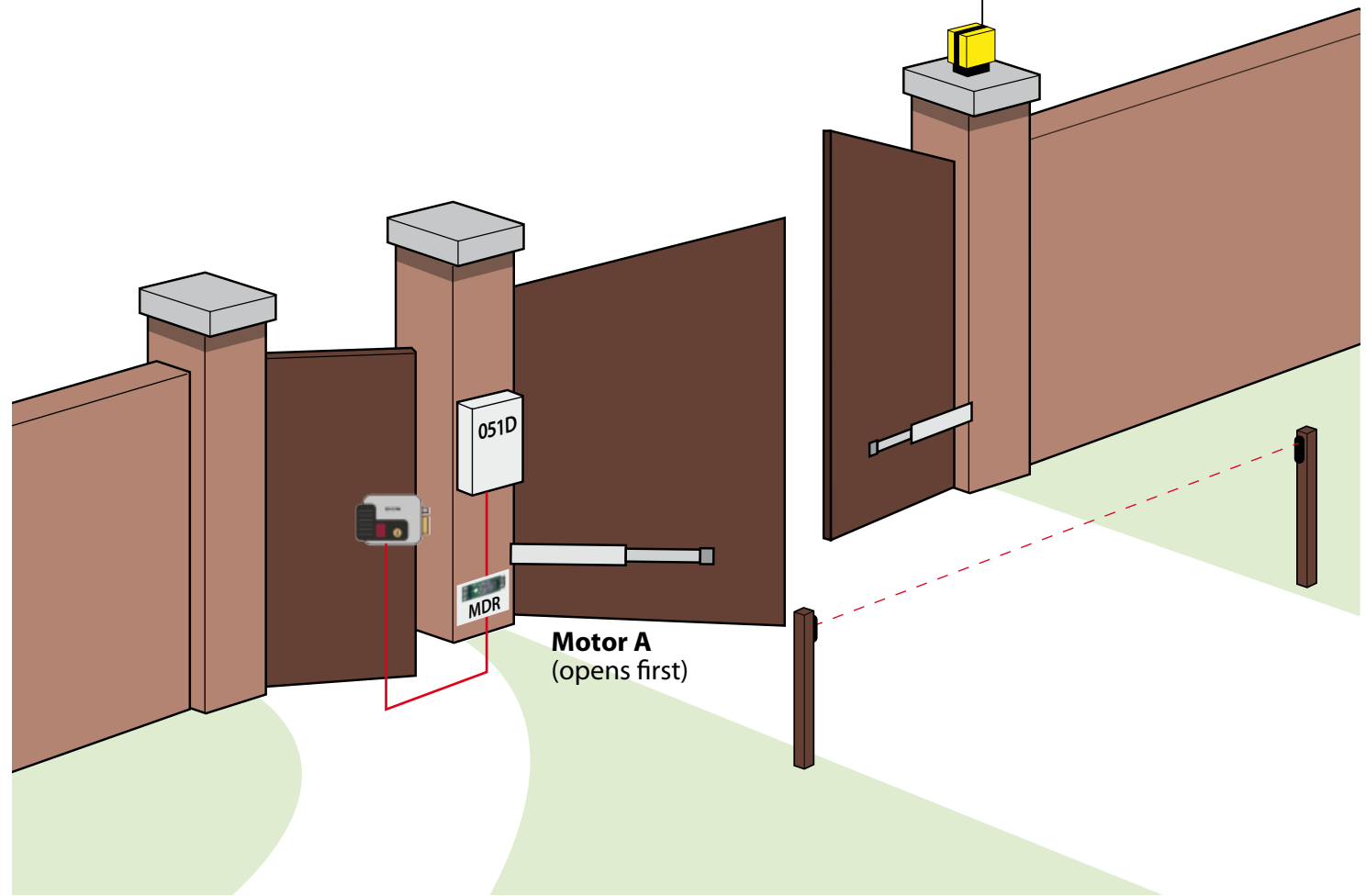

## **INPUTS CONNECTION - NEGATIVE COMMON**

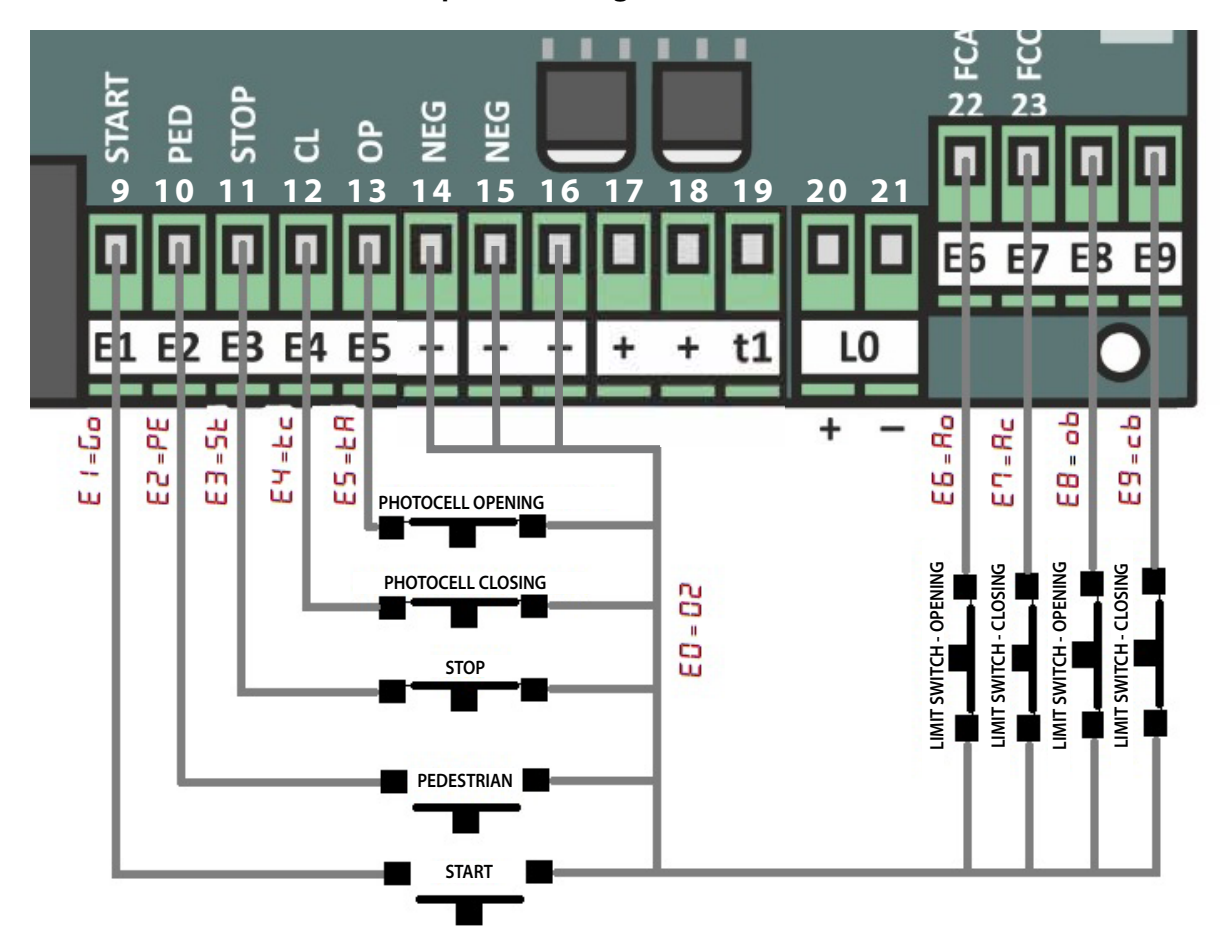

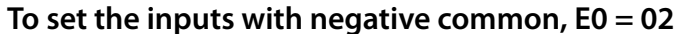

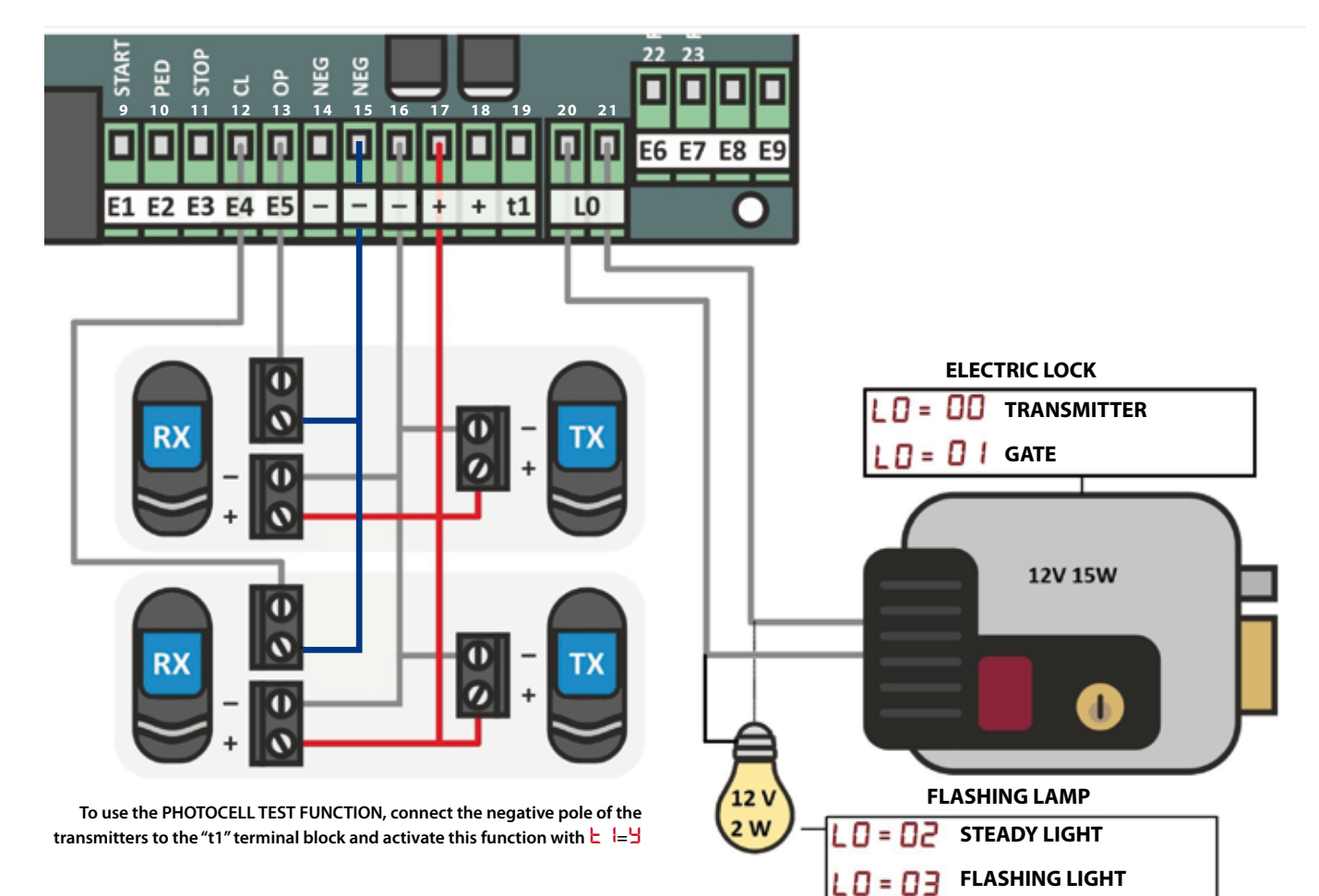

## **INPUTS CONNECTION - POSITIVE COMMON**

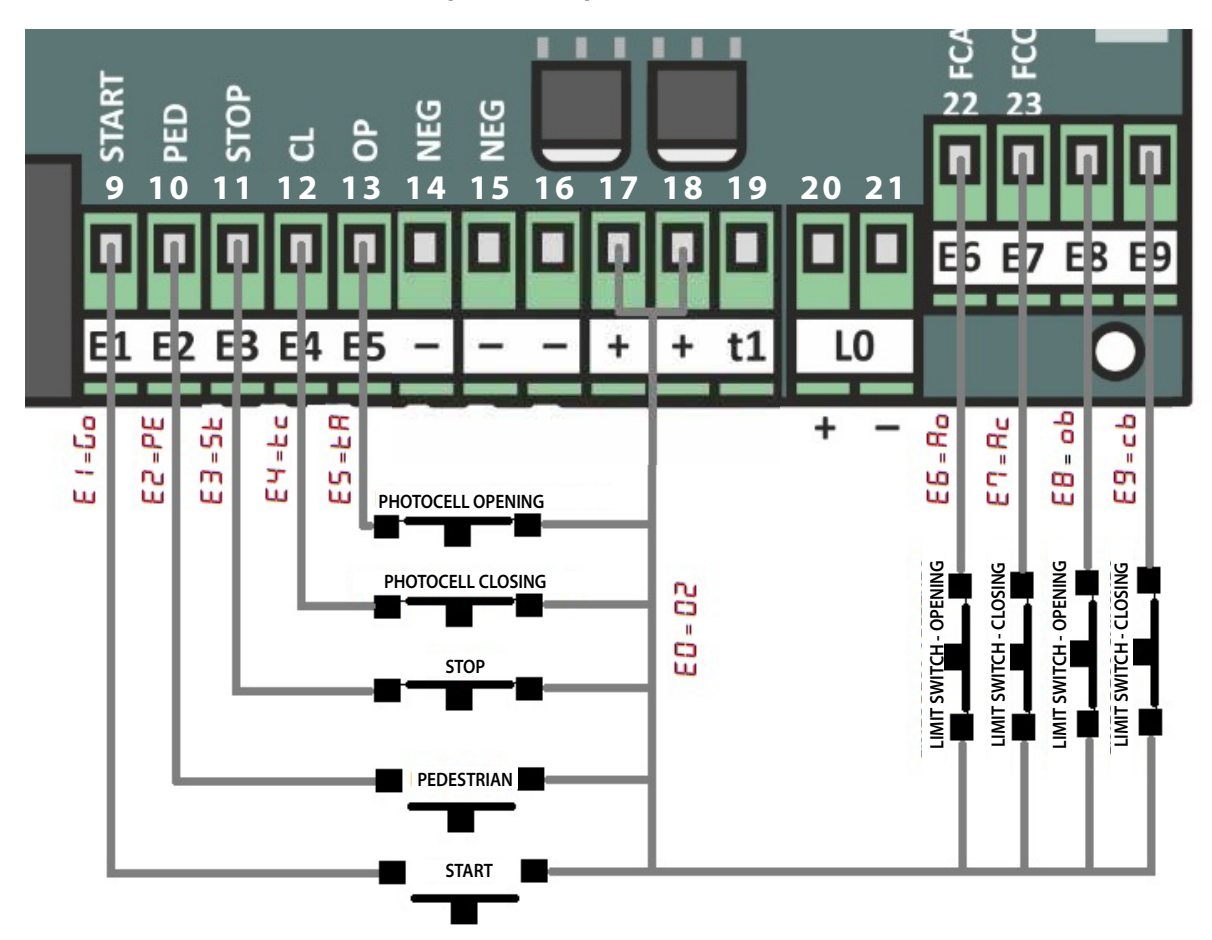

### To set the inputs with positive common, E0 = 01

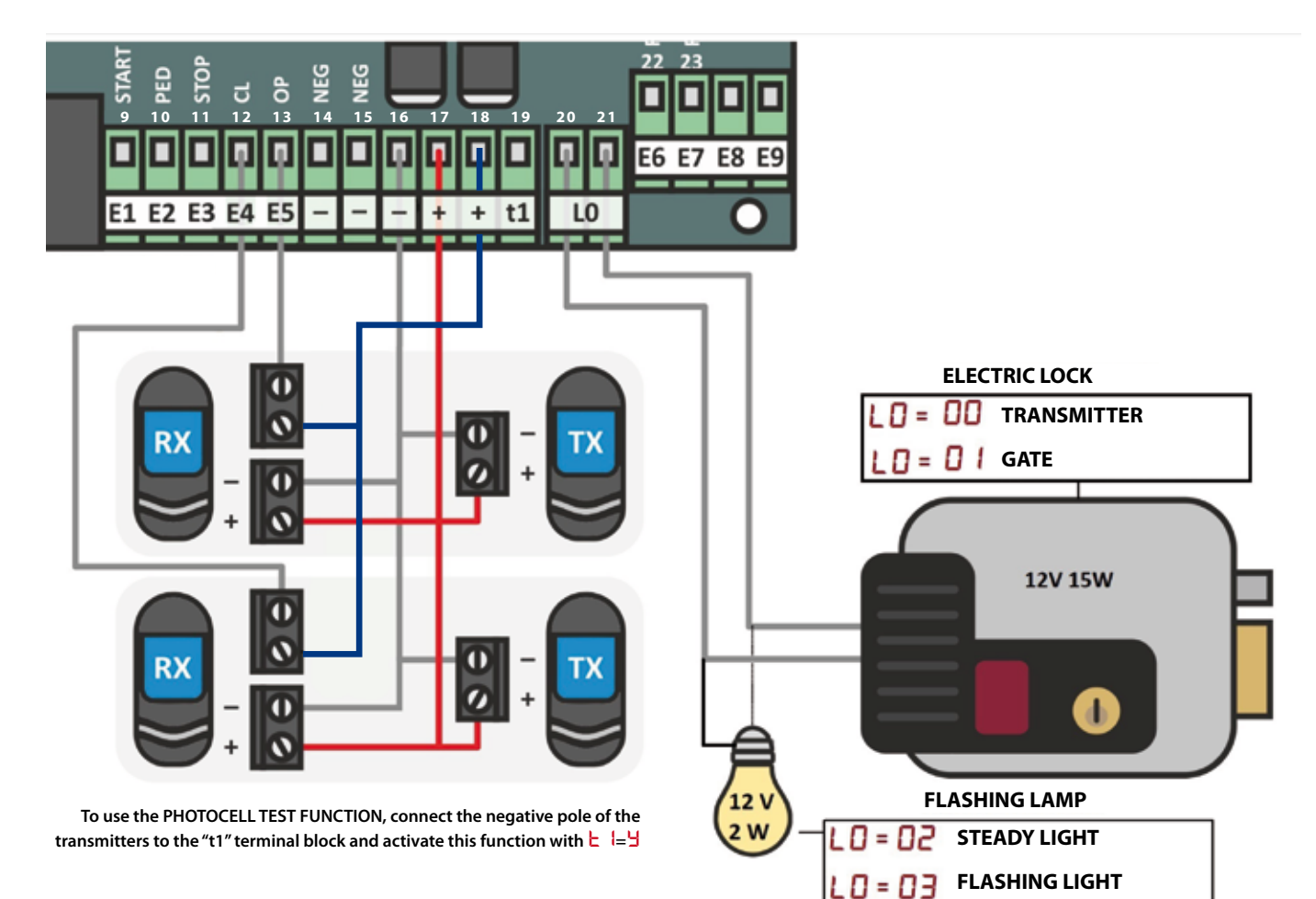

## **TERMINAL BLOCK SETTINGS**

E 5 TERMINAL BLOCK 22 - E5

E 5 TERMINAL BLOCK 23 - E6

E TERMINAL BLOCK 24 - E7

EB TERMINAL BLOCK 25 - E8

E9 TERMINAL BLOCK 26 - E9

Each terminal block is linked to a parameter: they can all be identified with letter  ${\sf E}$ .

Go.

START

PEDESTRIAN

AUTO-ENABLE

AUTO-ENABLE

- E INPUTS, NEGATIVE-POSITIVE COMMON 2 NEGATIVE
- E | TERMINAL BLOCK 9 E1
- E2 TERMINAL BLOCK 10 E2
- E 3 TERMINAL BLOCK 11 E3
- EY TERMINAL BLOCK 12 E4
- INPUTS, NEGATIVE-POSITIVE COMMON

The inputs of the terminal blocks can be set both in NEGATIVE and POSITIVE COMMON. To select **NEGATIVE COMMON** (terminal block 14, 15, 16 with tag -) set  $\begin{bmatrix} 0 \\ 0 \end{bmatrix} = \frac{2}{3}$ . To select **POSITIVE COMMON** (terminal blocks 17, 18 with tag +) set  $\begin{bmatrix} 0 \\ 0 \end{bmatrix} = \frac{1}{3}$ .

## Εŧ

FΠ

## **TERMINAL BLOCK 9 - E1 - NORMALLY OPEN**

**Terminal block 9** is associated with a **normally open (N.O.)** contact. The parameters that can be set are: **DISABLED, Lock PEPEDESTRIAN, PD OPEN DEAD MAN, PC CLOSE DEAD MAN, EL ELECTRIC LOCK.** 

## 63

## TERMINAL BLOCK 10 - E2 - NORMALLY OPEN

**Terminal block 10** is associated with a **normally open (N.O.)** contact. The parameters that can be set are:

E3

## **TERMINAL BLOCK 11 - E3 - NORMALLY CLOSED**

Terminal block 11 is associated with a normally closed (N.C.) contact. The parameters that can be set are:

**DISABLED**, **b STOP.** This control unit is supplied with the standard setting where **terminal block 11** is disabled ( $E \exists = n$ ). When a **NORMALLY CLOSED** contact is connected to **terminal block 11**, it is automatically detected by the control unit that sets the parameter of the terminal block to the correct safety fuction, in this case  $E \exists = b \exists$  **STOP**. This feature is called **AUTO-ENABLE**.

## EЧ

## **TERMINAL BLOCK 12 - E4 - NORMALLY CLOSED**

Terminal block 12 is associated with a normally closed (N.C.) contact. The parameters that can be set are:

**DISABLED**, **CLOSING PHOTOCELL - MODE 1, and d CLOSING PHOTOCELL - MODE 2**. This control unit is supplied with the standard setting where **terminal block 12** is disabled ( $E^{-1} = n$ ). When a **NORMALLY CLOSED** contact is connected to **terminal block 12**, it is automatically detected by the control unit that sets the parameter of the terminal block to the correct safety fuction, in this case  $E^{-1} = c$  **CLOSING PHOTOCELL - MODE 1**. This feature is called **AUTO-ENABLE**.

## 65

## **TERMINAL BLOCK 13 - E5 - NORMALLY CLOSED**

**Terminal block 13** is associated with a **normally closed (N.C.)** contact. The parameters that can be set are: **DISABLED, \vdash \square OPENING PHOTOCELL, \vdash \square CLOSING PHOTOCELL - MODE 1.** This control unit is supplied with the standard setting where **terminal block 13** is disabled ( $\sqsubseteq \square \square$ ). When a **NORMALLY CLOSED** contact is connected to **terminal block 13**, it is automatically detected by the control unit that sets the parameter of the terminal block to the correct safety fuction, in this case  $\blacksquare \square \square$  OPENING PHOTOCELL. This feature is called **AUTO-ENABLE**.

## 66

## **TERMINAL BLOCK 14 - E6 - NORMALLY CLOSED**

Terminal block 14 is associated with a normally closed (N.C.) contact. The parameters that can be set are:

**DISABLED,**  $\square$  **DISABLED,**  $\square$  **DIMIT SWITCH OPENING MOTOR A**. This control unit is supplied with the standard setting where **terminal block** 14 is disabled ( $\square$  =  $\square$ ). When a **NORMALLY CLOSED** contact is connected to **terminal block 14**, it is automatically detected by the control unit that sets the parameter of the terminal block to the correct safety fuction, in this case  $\square$  =  $\square$  **LIMIT SWITCH OPENING MOTOR A**. This feature is called **AUTO-ENABLE**.

- n AUTO-ENABLE
- AUTO-ENABLE
- AUTO-ENABLE
- AUTO-ENABLE
- n AUTO-ENABLE

## **TERMINAL BLOCK SETTINGS**

## E٦

#### TERMINAL BLOCK 22 - E7 - NORMALLY CLOSED

**Terminal block 22** is associated with a **normally closed (N.C.)** contact. The parameters that can be set are: **DISABLED, C LIMIT SWITCH CLOSING MOTOR A**. This control unit is supplied with the standard setting where **terminal block 22** is disabled ( $E^{-1} = n$ ). When a **NORMALLY CLOSED** contact is connected to **terminal block 22**, it is automatically detected by the control unit that sets the parameter of the terminal block to the correct safety fuction, in this case  $E^{-1} = R_{C}$  **LIMIT SWITCH CLOSING MOTOR A**. This feature is called **AUTO-ENABLE**.

#### **TERMINAL BLOCK 23 - E8 - NORMALLY CLOSED**

**Terminal block 23** is associated with a **normally closed (N.C.)** contact. The parameters that can be set are: **DISABLED, b LIMIT SWITCH OPENING MOTOR B.** This control unit is supplied with the standard setting where **terminal block 23** is disabled (E = n). When a **NORMALLY CLOSED** contact is connected to **terminal block 23**, it is automatically detected by the control unit that sets the parameter of the terminal block to the correct safety fuction, in this case E = n **LIMIT SWITCH OPENING MOTOR B.** This feature is called **AUTO-ENABLE.** 

## E9

E8

#### **TERMINAL BLOCK 24 - E9 - NORMALLY CLOSED**

**Terminal block 24** is associated with a **normally closed (N.C.)** contact. The parameters that can be set are: **DISABLED, b LIMIT SWITCH OPENING MOTOR B**. This control unit is supplied with the standard setting where **terminal block 24** is disabled (E = n). When a **NORMALLY CLOSED** contact is connected to **terminal block 24**, it is automatically detected by the control unit that sets the parameter of the terminal block to the correct safety fuction, in this case E = n **LIMIT SWITCH OPENING MOTOR B**. This feature is called **AUTO-ENABLE**.

The standard setting of inputs is negative common  $E \square = \square 2$ . To set the inputs with positive common, change to  $E \square = \square 1$ .

|    | E   N.O.       | ЕЗ N.O.              | Е∃ м.с.                  | ЕЧ м.с.                    | ES n.c.        |
|----|----------------|----------------------|--------------------------|----------------------------|----------------|
| n  | DISABLED       | n DISABLED           | n DISABLED               | n DISABLED                 | n DISABLED     |
| 60 | START          | Go start             | <mark>հե</mark> (*) STOP | <mark>۲</mark> (*) CLOSING | ER (*) OPENING |
| PE | PEDESTRIAN     | <b>PE</b> PEDESTRIAN |                          | PHOTOCELL<br>MODE 1        | PHOTOCELL      |
| ٥Р | OPEN           | oP OPEN              |                          |                            |                |
| c٤ | CLOSE          | CLOSE                |                          | PHOTOCELL                  | MODE 1         |
| Po | OPEN DEAD MAN  | Po OPEN DEAD MAN     |                          | MODE 2                     |                |
| Pc | CLOSE DEAD MAN | Pc CLOSE DEAD MAN    |                          |                            |                |
| EL | ELECTRIC LOCK  | EL ELECTRIC LOCK     |                          |                            |                |

|    | E6 n.c.                                |    | E기 N.C.                                |    | E8 n.c.                                |    | E9 n.c.                                |
|----|----------------------------------------|----|----------------------------------------|----|----------------------------------------|----|----------------------------------------|
| n  | DISABLED                               | C  | DISABLED                               | n  | DISABLED                               | n  | DISABLED                               |
| Ro | (*) LIMIT SWITCH<br>OPENING<br>MOTOR A | Ac | (*) LIMIT SWITCH<br>CLOSING<br>MOTOR A | οЬ | (*) LIMIT SWITCH<br>OPENING<br>MOTOR B | οЬ | (*) LIMIT SWITCH<br>OPENING<br>MOTOR B |

N.O. = NORMALLY OPEN N.C. = NORMALLY CLOSED

#### STANDARD TERMINAL BLOCKS CONFIGURATION OR WHEN RESTORED TO FACTORY SETTINGS

\* N.C. inputs are disabled, as standard configuration: E3 = E4 = E5 = E6 = E7 = n.

When the inputs are connected, the control unit automatically sets them to the correct safety function.

|         |         |           | MEN            | NU NAVIGA          | ATION   |             |             |             |
|---------|---------|-----------|----------------|--------------------|---------|-------------|-------------|-------------|
|         |         |           | ●<br>A<br>← so | B YES<br>ROLL→ +   | NO<br>- |             |             |             |
| • B     |         |           | KEEP P         | RESSED TO NAVIGATE | QUICKLY |             |             | USCITA      |
| MOTOR A | MOTOR B | FUNCTIONS | TEST           | TRANSMITTERS       | INPUTS  | OUTPUTS CON | FIGURATIONS | PROGRAMMING |
| USCITA  |         |           | KEEP P         | RESSED TO NAVIGATE | QUICKLY |             |             | A 🖲         |

To select a parameter from the menu, use the arrows  $(\leftarrow)$  ( $\rightarrow$ ). With KEY ( $\leftarrow$ ) you navigate the menu in one direction, while with KEY ( $\rightarrow$ ) in the opposite direction. Once you reached the desired parameter, the value will appear on the display. To edit the value of the chosen parameter, use KEY (+) or KEY (-), depending on the value you need to set. The new values are automatically <u>SAVED</u> when exiting the menu. To exit the menu press KEY ( $\leftarrow$ ) or ( $\rightarrow$ ) until the display shows – . By keeping the key pressed, it is possible to exit the menu quickly.

#### **USEFUL TIPS**

- 1. If the parameter you need to edit is at the end of the list, you can use the KEY (←) to reach it faster, by moving in the opposite direction. To select a parameter that is at the beginning of the list, it is better to use KEY (→).
- 2. Keep the key pressed to move quickly through the parameters list.
- 3. To exit the menu, keep the KEYS ( $\leftarrow$ ) and ( $\rightarrow$ ) pressed until appears on the display.
- 4. All the values are automatically saved when exiting the menu. If no key is pressed for 60 seconds, the control unit automatically exits the menu and saves the parameters. If you are not sure of the changes made, switch off the control unit without exiting the menu: the changes made in this session will not be saved.
- 5. When you are not navigating through the menu, the display shows the operating function. If multiple fuction are active, the one with the higher priority is shown.
- 6. If new values have been saved, it is always possible to restore the standard configuration: this operation does NOT delete the previously saved transmitters (see "**STANDARD CONFIGURATIONS**").

#### EXAMPLES

#### Example 1: add 1 second to the STANDARD WORKING TIME - MOTOR A

We consider that the control unit has the standard configuration STAND BY - -.

- 1) Press KEY (→)
- 2) 🖡 l appears on the display --> this value is the STANDARD TIME, motor A
- 3) After 2 seconds, the control unit shows the value on the display for example
- 4) Press KEY (+), the display will show 5
- 5) Press KEY ( $\leftarrow$ ) to exit the menu and save the set parameter  $P_{i} = \frac{15}{5}$  seconds

#### Example 2: disable auto-closure

- 1) Select AUTO-CLOSE TIME F □ using KEY (←) or (→). By keeping the arrows pressed it's possible to navigate the menu faster.
- 2) After 2 seconds, the control unit shows the value ( $F_0$ ) on the display for example 10 seconds
- 3) Keep KEY (+) pressed. The value will quickly increase, then 5 will appear on the display: now, AUTO-CLOSE function is disabled and the gate will be open until the end of the opening movement (5 km movement).
- 4) Press KEY (←) or (→) repeatedly/keep them pressed to exit the menu and save the set parameter, until – appears on the display.

#### **EXAMPLE 3: restore standard configuration**

1) Select d using KEY ( $\leftarrow$ ) or ( $\rightarrow$ ). By using (symbol) you will easily reach d (it is one of the last parameters in the list).

- 2) After 2 seconds ( $\rightarrow$ ) will appear on the display.
- 3) Keep KEY (+) pressed: the display will blink showing  $\mathbf{L}$ .

2 seconds later, - - will appear on the display: deafult settings have been restored. The control unit automatically exits the menu. Now, you can release KEY (+).

## **GUIDED CONFIGURATION**

In this section it is possible to set the motor working time or the obstacle detector threshold. These procedures can be identified by letter P: it is always possible to manually change the values at the end of the programming.

### **BEFORE STARTING:**

- Check the gate: it must be fully closed
- Check that the motor rotation is correctly performed: both motors must open during the opening movement; both motors must close during the closing movement.
- Be sure to have a START device: for example a transmitted stored as (symbol) or a key-switch connected to **terminal block 9** with value  $\begin{bmatrix} I \\ I \end{bmatrix} = \begin{bmatrix} I \\ I \end{bmatrix}$  (START).

- In order to program the control unit without the slowdown working time, set:  $\mathbb{R}^2$  or  $\mathbb{b}^2 = \mathbb{Q}^2$  and then proceed with programming. During the configuration phase, on the display you will se the parameter you are setting, for example, if the display shows  $\mathbb{R}^2$  it means that the control unit is setting parameter  $\mathbb{R}^2$  (STANDARD TIME - MOTOR A).

## STORE A TRANSMITTER AS START DEVICE

- 1. Select parameter r using key ( $\leftarrow$ ) or ( $\rightarrow$ ).
- 2. After a few seconds ( =\_ ) will appear on the display
- 3. Keep the button of the transmitter you want to store pressed: the display shows (=.\_)
- 4. Press KEY (+): the display shows (= 1). Your transmitter **has been successfully stored** in position 1 in the control unit's memory (display = 2 means position 2 in the memory, display = 3 means position 3, etc up to 99).
  - 4a. If the display shows ( =. ) your transmitter has not been stored.
  - 4b. If the display does not show (=.), the control unit **did not receiver** your transmitter (E.G.: different frequency compared to the receiver), or the radio receiver is faulty.

## P 1/P2

#### **GUIDED CONFIGURATION: 1/2 MOTOR/S**

P I: configuration 1 motor mode L = 4, standard working time R I, motor A slowdown time R and auto-close time F I. To proceed with configuration P I read lines R I, R and F I. If you disabled the slowdown time of the motor, skip R I and/or b I.

P2: motor A and motor B standard time  $A_{1/b}$ , slowdown time  $A_{2/b2}$  and auto-close time  $F_{0}$  configuration. If you disabled the slowdown time of one of the motors or both, ignore  $A_{1}$  and/or  $b_{1}$ .

|     | After 2 seconds two dashes will appear on the display. Perform a <b>START</b> command to start ${\sf R}$ i configuration.                                                                                                    |
|-----|----------------------------------------------------------------------------------------------------|
| R I | You are working on motor <b>A STANDARD TIME</b> . <b>Motor A</b> starts the opening movement. When the leaf controlled by motor A has completed 90% of the opening movement, send another <b>START</b> command. The control unit will automatically move to R2 configuration step                                              |
| 58  | You are working on <b>motor A SLOWDOWN TIME</b> . <b>Motor A</b> slows down. It is advisable to wait 2-3 seconds when the leaf has come to a completely open position and the motor ended the opening movement, then issue a new <b>START</b> command. The control unit will automatically move to <b>b configuration</b> step |
| ы   | You are working on <b>motor B STANDARD TIME</b> . <b>Motor A</b> stops and <b>motor B</b> slows down. When the leaf controlled by <b>motor B</b> has completed 90% of the opening movement, send a <b>START</b> command. The control unit will auto-<br>matically move to <b>b</b> c configuration step                        |
| 65  | You are working on <b>motor B SLOWDOWN TIME</b> . <b>Motor B</b> slows down. It is advisable to wait 2-3 seconds when the leaf has come to a completely open position and the motor ended the opening movement, then issue a new <b>START</b> command. The control unit will automatically move to F I configuration step      |
| FO  | You are working on <b>AUTO-CLOSE TIME</b> F . Both motors are idle. The display will show F ., then the seconds counting. Count the desired time you want your automation to wait before starting the auto-closure operation, then press the <b>START</b> command                                                              |
|     |                                                                                                    |

#### > Guided configurations count the same time for opening and closing movements.

# > If a leaf perform the SLOWDOWN operation only during opening movement (and not during the closing movement) follow this procedure:

- Select  $\square$  using keys ( $\leftarrow$ ) or ( $\rightarrow$ )
- Decrease value by 1 second using key (-)
- Select  $\exists c c$  using keys ( $\leftarrow$ ) or ( $\rightarrow$ )
- Increase R value by 3 seconds using key (+)

- Perform a complete cycle

If the slowdown movement is performed, your configuration has come to an end. If not, repeat this procedure. Use the same procedure for motor B, if needed.

## **OVERVIEW OF FUNCTIONS AND REPORTS**

|    | OPERATIONAL REPORTS                          |
|----|----------------------------------------------|
| Po | DEAD MAN OPENING                             |
| Pc | DEAD MAN CLOSING                             |
| 58 | STOP                                         |
| Fh | PHOTOCELL OP + CL                            |
| Εc | CLOSING PHOTOCELL MODE 1                     |
| ۲d | CLOSING PHOTOCELL MODE 2                     |
| ЪЯ | OPENING PHOTOCELL                            |
| łh | LIMIT SWITCH ERROR BOTH MOTORS               |
| ER | LIMIT SWITCH ERROR MOTOR A                   |
| ЕЪ | LIMIT SWITCH ERROR MOTOR B                   |
| 60 | START                                        |
| PE | PEDESTRIAN                                   |
| ٥Ρ | OPEN                                         |
| c٤ | CLOSE                                        |
| EL | ELECTRIC LOCK                                |
| do | ACTIVATE OUTPUT                              |
| ۱Ŀ | PHOTOCELLS TEST ERROR                        |
| ٦R | OBSTACLE DETECTION MOTOR A                   |
| ЯΡ | OBSTACLE DETECTION MOTOR B                   |
| 98 | TEST ERROR MOTOR A                           |
| 9ь | TEST ERROR MOTOR B                           |
| 9P | SENSOR PROGRAMMING ERROR                     |
| RЬ | LIMIT SWITCH MOT.A + LIMIT<br>SWITCH MOTOR B |
| Ro | OPENING LIMIT SWITCH MOTOR A                 |
| Rc | CLOSING LIMIT SWITCH MOTOR A                 |
| ob | OPENING LIMIT SWITCH MOTOR B                 |
| oc | CLOSING LIMIT SWITCH MOTOR B                 |
|    | STAND BY                                     |

| Ε  | TERMINAL BLOCK FUNCTIONS             |
|----|--------------------------------------|
| EO | NEGATIVE-POSITIVE INPUT<br>REFERENCE |
| ΕI | TERMINAL BLOCK INPUT 9               |
| 53 | TERMINAL BLOCK INPUT 10              |
| EB | TERMINAL BLOCK INPUT 11              |
| EЧ | TERMINAL BLOCK INPUT 12              |
| ES | TERMINAL BLOCK INPUT 13              |
| 68 | TERMINAL BLOCK INPUT 22              |
| E٦ | TERMINAL BLOCK INPUT 23              |
| 83 | TERMINAL BLOCK INPUT 24              |
| 69 | TERMINAL BLOCK INPUT 25              |

| Ħ   | MOTOR A                     |
|-----|-----------------------------|
| R I | STANDARD TIME               |
| SB  | SLOWDOWN TIME               |
| RB  | START TIME                  |
| R4  | WAITING TIME BEFORE CLOSING |
| RS  | STANDARD MOTOR FORCE        |
| 86  | SLOWDOWN MOTOR FORCE        |
| Rh  | STANDARD OBSTACLE THRESHOLD |
|     |                             |

**RE** SLOWDOWN OBSTACLE THRESHOLD

| Ь  | MOTOR B                     |
|----|-----------------------------|
| ЬΙ | STANDARD TIME               |
| 65 | SLOWDOWN TIME               |
| 63 | START TIME                  |
| 64 | WAITING TIME BEFORE CLOSING |
| 65 | STANDARD MOTOR FORCE        |
| 66 | SLOWDOWN MOTOR FORCE        |
| ЪΠ | STANDARD OBSTACLE THRESHOLD |
| 68 | SLOWDOWN OBSTACLE THRESHOLD |

| F  | TESTS           |
|----|-----------------|
| ΕŦ | PHOTOCELLS TEST |
| F5 | MOTORS TEST     |

## FACTORY SETTINGS

**d** RESTORING INITIAL VALUES

| <b>GUIDED PROGRAMMING</b> |
|---------------------------|
|---------------------------|

- P | GUIDED PROGRAMMING 1 MOTOR
- **P2** GUIDED PROGRAMMING 2 MOTORS
- **PE** OBSTACLE SENSOR PROGRAMMING

## PROGRAMMABLE OUTPUTS

RELAY MODULE FUNCTION PLUG-IN 1RELAY MODULE FUNCTION PLUG-IN 2

| F/L | GENERAL FUNCTIONS                             |  |  |  |  |
|-----|-----------------------------------------------|--|--|--|--|
| FO  | AUTO-CLOSE TIME                               |  |  |  |  |
| F I | PEDESTRIAN TIME                               |  |  |  |  |
| F2  | KICK BACK FUNCTION AT CLOSING                 |  |  |  |  |
| FΒ  | PRE-BLINKING TIME                             |  |  |  |  |
| F٩  | KICK BACK FUNCTION AT OPENING                 |  |  |  |  |
| FS  | STEP BY STEP                                  |  |  |  |  |
| F6  | MULTIPLE RESIDENTS                            |  |  |  |  |
| F٦  | FAST CLOSURE ON ALL CONTROLS                  |  |  |  |  |
| F8  | PHOTOCELLS LOGIC: SLIDING                     |  |  |  |  |
| LO  | ELECTRIC LOCK - FLASHING LIGHT                |  |  |  |  |
| LI  | MOTOR OIL RECIRCULATION                       |  |  |  |  |
| LB  | ONLY MOTOR A MODE                             |  |  |  |  |
| LY  | RESTORING MANOEUVRE WITH<br>DEAD MAN FUNCTION |  |  |  |  |
| LS  | WORKING CYCLES ASSISTANCE<br>REQUEST          |  |  |  |  |
| L6  | TOTAL WORKING CYCLES COUNTER                  |  |  |  |  |

| F   | RADIO                         |
|-----|-------------------------------|
| гO  | GATE CODE                     |
| n I | START                         |
| 55  | STOP                          |
| гB  | PEDESTRIAN                    |
| гЧ  | FAST CLOSURE                  |
| лS  | DELETE ALL CODES              |
| n6  | PROGRAMMABLE FUNCTION         |
| ъŊ  | PROGRAMMABLE FUNCTION         |
| -9  | PLUG-IN RADIO MODULE FUNCTION |

| KEYS          |                   |  |  |  |
|---------------|-------------------|--|--|--|
| ←             |                   |  |  |  |
| $\rightarrow$ |                   |  |  |  |
| +             | INCREASE / ENABLE |  |  |  |
| -             | INCREASE / ENABLE |  |  |  |

By holding the button down it is possible to scroll/increase/decrease quickly

## FACTORY SETTINGS

The procedures that restore the factory settings can be identified on the menu by the letter **d**.

## дΟ,

## **RESTORATION OF INITIAL PARAMETER SETTINGS**

This procedure **DOES NOT DELETE** previously saved remote controls from the memory. To restore the initial settings:

- 1. Select the parameter d using the keys ( $\leftarrow$ ) or ( $\rightarrow$ ).
- 2. After 2 seconds the symbol  $\square$  will appear on the display.
- 3. Keep the (+) KEY pressed down: the display will flash showing riangledown
- 4. After about 2 seconds the control unit shows –: the factory values have been restored and the control unit will automatically exit from the menu. Now, you can release the (+) KEY.

#### **INITIAL SETTING VALUES**

| MOTOR A |     |     | description                 |
|---------|-----|-----|-----------------------------|
| R (     | 14  | sec | STANDARD TIME               |
| SB      | 7   | sec | SLOWDOWN TIME               |
| RB      | 0,8 | sec | START TIME                  |
| RH      | 0,6 | sec | WAITING TIME BEFORE CLOSING |
| RS      | 0,8 | %   | STANDARD MOTOR FORCE        |
| 86      | 10  | %   | SLOWDOWN MOTOR FORCE        |
| 87      | n   | %   | STANDARD OBSTACLE THRESHOLD |
| RB      | n   | %   | SLOWDOWN OBSTACLE THRESHOLD |

| MOTOR B |     |     | description                 |
|---------|-----|-----|-----------------------------|
| ЬΙ      | 14  | sec | STANDARD TIME               |
| 65      | 7   | sec | SLOWDOWN TIME               |
| 63      | 0,8 | sec | START TIME                  |
| ЬЧ      | 0,3 | sec | WAITING TIME BEFORE OPENING |
| 65      | 0,8 | %   | STANDARD MOTOR FORCE        |
| 66      | 10  | %   | SLOWDOWN MOTOR FORCE        |
| ЪЛ      | n   | %   | STANDARD OBSTACLE THRESHOLD |
| 68      | n   | %   | SLOWDOWN OBSTACLE THRESHOLD |

| FUNCTIONS |    | NS      | description                   |
|-----------|----|---------|-------------------------------|
| FO        | 10 | sec     | AUTO-CLOSE TIME               |
| F I       | 6  | sec     | PEDESTRIAN TIME               |
| F2        | n  | y/n     | KICK BACK FUNCTION AT CLOSING |
| FB        | 1  | sec     | PRE-BLINKING TIME             |
| F٩        | n  | y/n     | KICK BACK FUNCTION AT OPENING |
| FS        | n  | y/n     | STEP BY STEP                  |
| F6        | n  | y/n     | MULTIPLE RESIDENTS            |
| F٦        | n  | y/n     | EXTENDED FAST CLOSURE         |
| F8        | n  | y/n     | PHOTOCELLS LOGIC: SLIDING     |
| LO        | 0  | 0,1,2,3 | ELECTRIC LOCK                 |

| FUNCTIONS |   | NS  | description                                   |
|-----------|---|-----|-----------------------------------------------|
| LI        | 0 | min | MOTOR HEATING / OIL RECYCLING                 |
| LЭ        | n | y/n | 1 MOTOR MODE                                  |
| LH        | n | y/n | RESTORING MANOEUVRE WITH DEAD<br>MAN FUNCTION |
| LS        | n | y/n | PERIODIC ASSISTANCE                           |

| TESTS |   |     | description     |
|-------|---|-----|-----------------|
| ΕŦ    | n | y/n | PHOTOCELLS TEST |
| ĿЭ    | Ч | y/n | MOTORS TEST     |

| RADIO | description                    |  |  |  |  |
|-------|--------------------------------|--|--|--|--|
| r6 P0 | DEAD MAN OPENING               |  |  |  |  |
| rn Pe | DEAD MAN CLOSING               |  |  |  |  |
| r9 Go | PLUG-IN RADIO - START FUNCTION |  |  |  |  |

| INP | UTS | description                          |
|-----|-----|--------------------------------------|
| EO  | 2   | NEGATIVE INPUT REFERENCE             |
| ΕI  | 60  | <b>TERMINAL 9 - START FUNCTION</b>   |
| 65  | PE  | TERMINAL 10 - PEDESTRIAN<br>FUNCTION |
| EB  | n   | TERMINAL 11 – DISABLED               |
| EЧ  | n   | TERMINAL 12 – DISABLED               |
| ES  | n   | TERMINAL 13 – DISABLED               |
| 68  | n   | TERMINAL 22 – DISABLED               |
| Εŋ  | n   | TERMINAL 23 – DISABLED               |
| E8  | n   | TERMINAL 24 – DISABLED               |
| 69  | n   | TERMINAL 25 – DISABLED               |

PARAMETERS NOT DESCRIBED ON THIS PAGE ARE LINKED TO PROCEDURES AND THEREFORE DO NOT HAVE AN INITIAL VALUE.

## **OPERATIONAL REPORTS AND PRIORITIES**

The following table lists all the operational functions that the control unit is able to manage, starting with the highest priority and ending with the lowest.

|         |                                            |                                                                                                    |                       |                        | CONTROL SOURCE |         |  |  |
|---------|--------------------------------------------|----------------------------------------------------------------------------------------------------|-----------------------|------------------------|----------------|---------|--|--|
| DISPERI | NAME                                       | DESCRIPTION                                                                                                    | TERMIN                | AL BLOCK               | REMOTE         | CONTROL |  |  |
| Po      | DEAD MAN OPENING                           | When the <b>DEAD MAN OPENING</b> function is active, the gate is open<br>even if the <b>STOP</b> and <b>PHOTOCELLS</b> functions are active. When the<br><b>DEAD MAN OPENING</b> function is no longer engaged, the gate<br>stops.                                                                                              | E  <br>9              | <mark>E2</mark><br>10  | r6             | сŊ      |  |  |
| Pc      | DEAD MAN CLOSING                           | When the <b>DEAD MAN CLOSING</b> function is active, the gate is closed even if the <b>STOP</b> and <b>PHOTOCELLS</b> functions are active. When the <b>DEAD MAN CLOSING</b> function is no longer engaged, the gate stops.                                                                                                    | E  <br>9              | <mark>E2</mark><br>10  | r6             | сŊ      |  |  |
| SE      | STOP                                       | The <b>STOP</b> function is active. If the gate is moving, it will come to a stop.                                                                                                    | E<br>1                | 3<br>1                 | F              | 2       |  |  |
| FS      | OPENING<br>PHOTOCELL+<br>CLOSING PHOTOCELL | The <b>OPENING PHOTOCELL</b> and <b>CLOSING PHOTOCELL MODE 1</b> functions are active at the same time.                                                                                                    | <mark>ЕЧ</mark><br>12 | <mark>E5</mark><br>13  |                |         |  |  |
| ٤c      | CLOSING PHOTOCELL<br>MODE 1                | The <b>CLOSING PHOTOCELL MODE 1</b> function reverses the move-<br>ment during the closing phase and it has no effect during the<br>opening phase. If the <b>CLOSING PHOTOCELL MODE 1</b> function is<br>active and the gate is stopped, it will <b>NOT</b> be started in <b>OPEN</b> when<br>a <b>START</b> order is received. | <mark>ЕЧ</mark><br>12 | <mark>E5</mark><br>13  |                |         |  |  |
| ٤d      | CLOSING PHOTOCELL<br>MODE 2                | The <b>CLOSING PHOTOCELL MODE 2</b> function reverses the move-<br>ment during the closing phase and it has no effect during the<br>opening phase. If the <b>CLOSING PHOTOCELL MODE 2</b> function is<br>active and the gate is stopped, it will be started in <b>OPEN</b> when a<br><b>START</b> order is received.            | E                     | <mark> 4</mark><br> 2  |                |         |  |  |
| ΕR      | OPENING PHOTOCELL                          | The <b>OPENING PHOTOCELL</b> function reverses the movement dur-<br>ing the closing phase suspends opening during the opening phase.                                                                                                    | E<br>1                | 5<br> 3                |                |         |  |  |
| նհ      | LIMIT SWITCH ERROR<br>MOTOR A and MOTOR    | The <b>OPENING LIMIT SWITCH</b> and <b>CLOSING LIMIT SWITCH</b> func-<br>tions of <b>motor A</b> and <b>motor B</b> are active simultaneously. <b>Motor</b><br><b>A</b> and <b>motor B</b> will not be able to move when both opening or                                                                                        | E6<br>22              | 든기<br>23               |                |         |  |  |
|         | b                                          | closing.                                                                                                    | <b>24</b>             | 25                     |                |         |  |  |
| ER      | LIMIT SWITCH ERROR<br>MOTOR A              | The <b>OPENING LIMIT SWITCH</b> and <b>CLOSING LIMIT SWITCH</b> func-<br>tions of <b>motor A</b> are active simultaneously. <b>Motor A</b> will not be<br>able to move when both opening or closing.                                                                                                    | <mark>E6</mark><br>22 | <mark>E기</mark><br>23  |                |         |  |  |
| ЕЪ      | LIMIT SWITCH ERROR<br>MOTOR A B            | The <b>OPENING LIMIT SWITCH</b> and <b>CLOSING LIMIT SWITCH</b> func-<br>tions of <b>motor B</b> are active simultaneously. <b>Motor B</b> will not be<br>able to move when both opening or closing.                                                                                                    | <mark>E8</mark><br>24 | <mark>E 9</mark><br>25 |                |         |  |  |
| 60      | START                                      | The <b>START</b> function can open and close the gate. Its operation also depends on the programming of the parameters made ( $F_5$ = step-by-step mode / $F_6$ =multiple residents mode - see " <b>GENER-AL FUNCTIONS</b> ") and on the status of the other inputs.                                                            | E  <br>9              | <mark>E2</mark><br>10  | r I            | -4      |  |  |

## **OPERATIONAL REPORTS AND PRIORITIES**

| PE | PEDESTRIAN                                        | The <b>PEDESTRIAN</b> function can open and close door A of the gate<br>for the time $F$   programmed. Its operation also depends on the<br>programming of the parameters made ( $F$ = step-by-step mode /<br>F = multiple residents mode - see " <b>GENERAL FUNCTIONS</b> ") and<br>on the status of the other inputs.                                                                                                    | E  <br>9               | <mark>E2</mark><br>10 | r  | Э   |
|----|---------------------------------------------------|----------------------------------------------------------------------------------------------------|------------------------|-----------------------|----|-----|
| ٥Ρ | OPEN                                              | The <b>OPEN</b> function always starts the gate by opening depending on the status of the photocells, stop and limit switches.                                                                                                    | E  <br>9               | E2<br>10              | r6 | ۳٦  |
| cL | CLOSE                                             | The <b>CLOSE</b> function always starts the gate by closing depending on the status of the photocells, stop and limit switches.                                                                                                    | E  <br>9               | <mark>E2</mark><br>10 | r6 | сŊ  |
| EL | ELECTRIC LOCK                                     | The <b>ELECTRIC LOCK</b> function activates the electric lock<br>for 3 seconds. The parameter $\begin{bmatrix} 0 \\ 0 \end{bmatrix}$ must be set to the following val-<br>ues $\begin{bmatrix} 0 \\ 0 \end{bmatrix} = \begin{bmatrix} 0 \\ 0 \end{bmatrix}$ or $\begin{bmatrix} 0 \\ 0 \end{bmatrix} = \begin{bmatrix} 0 \\ 1 \end{bmatrix}$ .                                                                                                    |                        |                       | r6 | ۲J  |
| do | ACTIVATE OUTPUT                                   | The <b>ACTIVATE OUTPUT</b> function starts the function connected to the programmable outputs <b>a</b> and <b>a</b> . The output functions must be connected to the correct source (see <b>PROGRAMMABLE OUTPUTS</b> ).                                                                                                    |                        |                       | r6 | сIJ |
| 9P | automatic<br>Programming<br>Error                 | This error is reported after automatic programming of <b>SENSOR</b><br><b>P6</b> . Error <b>P</b> indicates that one or more parameters related to<br>the obstacle sensor have not been calibrated.<br>To check which parameters are not programmed, check the value<br>of the following parameters <b>P6</b> , <b>P1</b> , <b>b1</b> and <b>b8</b> (see " <b>CONFIG-</b><br><b>URATION MOTOR A/B</b> "). The parameters set to <b>n</b> have not been<br>programmed. |                        |                       |    |     |
| ЯЬ | LIMIT SWITCH MOTOR<br>A + LIMIT SWITCH<br>MOTOR B | The function <b>LIMIT SWITCH MOTOR A</b> when opening or closing is active at the same time as the function <b>LIMIT SWITCH MOTOR B</b> when opening or closing.<br>If the gate is fully closed and both closing limit switches ( <b>motor A</b> and <b>motor B</b> ) are installed, the display will show <b>B</b> subject to the priority of other events.                                                                                                    | E 6<br>22<br>E 8<br>24 | E<br>23<br>E<br>25    |    |     |
| Ro | OPENING LIMIT<br>SWITCH MOTOR A                   | The function <b>OPENING LIMIT SWITCH OF MOTOR A</b> is active: it ends the stroke of <b>motor A</b> when opening.                                                                                                    | E 8<br>22              | i                     |    |     |
| Rc | CLOSING LIMIT<br>SWITCH MOTOR A                   | The function <b>CLOSING LIMIT SWITCH OF MOTOR A</b> ends the stroke of <b>motor A</b> when closing.                                                                                                    | Er<br>23               | 1                     |    |     |
| 50 | OPENING LIMIT<br>SWITCH MOTOR B                   | The function <b>OPENING LIMIT SWITCH OF MOTOR B</b> is active: it ends the stroke of <b>motor B</b> when opening.                                                                                                    | E8<br>24               | 3                     |    |     |
| oc | CLOSING LIMIT<br>SWITCH MOTOR B                   | The function <b>CLOSING LIMIT SWITCH OF MOTOR B</b> ends the stroke of <b>motor B</b> when closing.                                                                                                    | E 9<br>25              | }                     |    |     |
|    | STAND BY                                          | No function is active, no event is detected                                                                                                    |                        |                       |    |     |

## **MOTOR A SETTINGS**

Motor A can be configured using 8 parameters identified by the letter A.

|                                                                                                    | <b>sec</b> = second                                                                                                    | ds % = percenta                                                                                  | age para                               | ameter                                    | <b>n</b> = disabled                           |                                                           |                           |  |
|----------------------------------------------------------------------------------------------------|----------------------------------------------------------------------------------------------------|--------------------------------------------------------------------------------------------------|----------------------------------------|-------------------------------------------|-----------------------------------------------|-----------------------------------------------------------|---------------------------|--|
|                                                                                                    | Times are expressed in seconds<br>Forces and thresholds are expressed in decimals and correspond to %. Ex: 🚺 🕴 = 10%                  |                                                                                                  |                                        |                                           |                                               |                                                           |                           |  |
| R STAND                                                                                                    | DARD TIME                                                                                                    | 14 sec                                                                                           | RS s                                   | TANDARD F                                 | ORCE (from 109                                | % to 100%)                                                | 8/10 %                    |  |
| R2 SLOWI                                                                                                    | DOWN TIME                                                                                                    | 7 sec                                                                                            | R6 s                                   | LOWDOWN                                   | FORCE (from 10                                | 0% to 100%)                                               | 10/10 %                   |  |
|                                                                                                    | START (ACHIEVING SET TORQUE)                                                                                                    | 0,8 sec                                                                                          | 87 9                                   | STANDARD C                                | DBSTACLE DETE                                 | CTION THRESHOLD                                           | n %                       |  |
| RY WAITII                                                                                                    | NG TIME BEFORE CLOSING                                                                                                    | 6 sec                                                                                            | <mark>ጸግ</mark> ያ                      | SLOWDOWN                                  | OBSTACLE DET                                  | ECTION THRESHOLD                                          | n %                       |  |
| R I                                                                                                    | STANDARD TIME                                                                                                    |                                                                                                  | MINI                                   | мим: <mark>0.0</mark> s                   | ec                                            | MAXIMUM: 99 s                                             | ec                        |  |
| <b>Motor A</b> work<br><b>Motor A</b> oper                                                                                                    | as for <b>R I</b> seconds at force <b>R5</b> . At as before <b>motor B</b> . <b>Motor A</b> closes                                    | the end of this time,<br>after 🎘 seconds wi                                                      | , <b>motor</b><br>ith respe            | <b>A</b> slows dow<br>ect to <b>motor</b> | vn. This occurs d<br><b>B</b> .               | uring both opening ar                                     | id closing.               |  |
| S8                                                                                                    | <b>SLOWDOWN TIME</b>                                                                                                    |                                                                                                  | MINI                                   | мим: <mark>0.0</mark> s                   | ec                                            | MAXIMUM: 99 s                                             | ec                        |  |
| Motor A work<br>sing. To disabl<br>P2 will be ca                                                                                                    | rs for <b>A2</b> seconds at force <b>A6</b> . The<br>e the slowdown of <b>motor A</b> , set th<br>rried out without considering the s | e slowdown phase is<br>e parameter <mark>R2</mark> = <mark>C</mark><br>lowdown phase of <b>m</b> | perforn                                | ned after the<br>Setting the s            | e normal working<br>slowdown to zei           | g time for both openin<br>ro also means that prog         | g and clo-<br>gramming    |  |
| RB s                                                                                                    | SOFT START (ACHIEVING SET TO                                                                                                    | DRQUE)                                                                                           | MINI                                   | MUM: 🛄 🕇 s                                | ec                                            | MAXIMUM: 🎦 s                                              | ec                        |  |
| When starting disabled.                                                                                                    | , <b>motor A</b> gradually increases the                                                                                              | force until it reaches                                                                           | s the set                              | t force <mark>85</mark> . [               | During this time                              | the obstacle detection                                    | n sensor is               |  |
| 84                                                                                                    | DELAY AT CLOSING (MOTOF                                                                                                    | RA)                                                                                              | MINI                                   | мим: <mark>0.0</mark> s                   | sec                                           | MAXIMUM: 6 +6                                             | sec                       |  |
| At the end of also begins to                                                                                                    | the opening phase and after the at<br>close. This time is useful to avoid o                                                           | utomatic closing time<br>verlapping of the do                                                    | ie <b>F []</b> , <b>n</b><br>pors duri | notor <b>B</b> start<br>ing the closir    | ts the closing ph<br>ng phase.                | ase. After 🛱 א seconds                                    | , motor A                 |  |
| RS TO                                                                                                    | RQUE ADJUSTMENT/STANDAR                                                                                                    | DFORCE                                                                                           | MINIM                                  | им: 🚺 🕴 = -                               | 10%                                           |                                                           | 00%                       |  |
| During <b>STANE</b><br><b>10%</b> . The force<br>the lower the                                                                                                    | DARD TIME R I the force of moto<br>e of the motor increases or decreas<br>force set, the higher the sensitivity.                      | <b>r A</b> is <b>RS</b> % of the to<br>es the sensitivity of th                                  | otal. The                              | e force of <b>mc</b><br>acle sensor: t    | otor <b>A</b> can be se<br>the greater the fo | et <b>from 10% to 100%</b> i<br>prce set, the lower the s | n steps of<br>ensitivity; |  |
| <mark>ЯБ</mark> то                                                                                                    | RQUE ADJUSTMENT/STANDAR                                                                                                    | D FORCE                                                                                          | ΜΙΝΙΜ                                  | UM: 🚺 🕴 = -                               | 10%                                           |                                                           | 00%                       |  |
| During <b>SLOWDOWN TIME</b> R <sup>2</sup> the force of <b>motor A</b> is R <sup>6</sup> % of the total. The <b>SLOWDOWN FORC</b> E can be set <b>from 10% to 100%</b> in steps of <b>10%</b> . The force of the motor increases or decreases the sensitivity of the obstacle sensor. The greater the force set, the lower the sensitivity. The lower the force, the greater the sensitivity.                                                                                                    |                                                                                                    |                                                                                                  |                                        |                                           |                                               |                                                           |                           |  |
| 87                                                                                                    | STANDARD OBSTACLE                                                                                                    |                                                                                                  | MINIM                                  | иим: <mark>00</mark> =                    | 0%                                            | MAXIMUM: n = disa                                         | abled                     |  |
| If the force of <b>motor A</b> detected is greater than the <b>STANDARD OBSTACLE THRESHOLD</b> and set, during <b>STANDARD TIME</b> the control unit detects an obstacle. If the force of <b>motor A</b> detected is greater than the set threshold, the gate reverses the movement if it is the first detection in the working cycle, otherwise it goes to the limit switch.<br>Once the obstacle is detected, the gate performs a safety procedure by moving one door at a time.<br>In order to facilitate calibration of the <b>STANDARD OBSTACLE THRESHOLD</b> , the control unit's display during opening shows the force of <b>motor A</b> as a number from .<br>To disable obstacle detection press the (+) <b>KEY</b> until the display shows <b>n</b> . |                                                                                                    |                                                                                                  |                                        |                                           |                                               |                                                           |                           |  |
| 88                                                                                                    | SLOWDOWN OBSTACLE THRES                                                                                                    | HOLD                                                                                             | MINIM                                  | иим: <mark>00</mark> =                    | 0%                                            | MAXIMUM: n = disa                                         | abled                     |  |
| During the <b>SLOWDOWN TIME</b> R <sup>2</sup> the control unit detects an obstacle if the force of the motor is greater than the <b>SLOWDOWN OBSTA-</b><br><b>CLE THRESHOLD</b> R <sup>1</sup> set. Obstacle detection during slowdown acts as a limit switch. In order to facilitate calibration during <b>OPENING</b> , the display of the control unit shows the force of <b>motor A</b> as a number from 10 to 99. To disable obstacle detection during slowdown press the (+) <b>KEY</b> until the display does not show <b>n</b> .                                                                                                    |                                                                                                    |                                                                                                  |                                        |                                           |                                               |                                                           |                           |  |

## **MOTOR B SETTINGS**

**Motor B** can be configured using 8 parameters identified by the letter **b**.

|                                                                                                    |                                                                                                    | <b>sec</b> = second                                                                           | ds % = percent                                                       | age pa                | arameter                                            | <b>n</b> = disabled                           |                                                           |                           |
|----------------------------------------------------------------------------------------------------|----------------------------------------------------------------------------------------------------|-----------------------------------------------------------------------------------------------|----------------------------------------------------------------------|-----------------------|-----------------------------------------------------|-----------------------------------------------|-----------------------------------------------------------|---------------------------|
|                                                                                                    | Times are expressed in seconds<br>Forces and thresholds are expressed in decimals and correspond to %. Ex: $[]$ = 10%                                                                                                    |                                                                                               |                                                                      |                       |                                                     |                                               |                                                           |                           |
| ЬΙ                                                                                                    | STANDARD TIMI                                                                                                    | E                                                                                             | 14 sec                                                               | 65                    | STANDARD I                                          | FORCE (from 109                               | % to 100%)                                                | 8/10 %                    |
| 62                                                                                                    | SLOWDOWN TIN                                                                                                    | 1E                                                                                            | 7 sec                                                                | ьб                    | SLOWDOWN                                            | NFORCE (from 10                               | 0% to 100%)                                               | 10/10 %                   |
| 63                                                                                                    | SOFT START (AC                                                                                                    | HIEVING SET TORQUE)                                                                           | 0,8 sec                                                              | ЬЛ                    | STANDARD                                            | OBSTACLE DETE                                 | CTION THRESHOLD                                           | n %                       |
| ЬЧ                                                                                                    | WAITING TIME B                                                                                                    | EFORE CLOSING                                                                                 | 6 sec                                                                | ЪΠ                    | SLOWDOWN                                            | N OBSTACLE DET                                | ECTION THRESHOLD                                          | n %                       |
| ЬΪ                                                                                                    |                                                                                                    | STANDARD TIME                                                                                 |                                                                      | MIN                   | имим: <mark>0.0</mark> :                            | sec                                           | MAXIMUM: 99 s                                             | ec                        |
| Motor<br>Motor                                                                                                    | B works for <b>b</b>                                                                                                    | seconds at force <b>5</b> . At t<br>notor <b>A</b> . <b>Motor B</b> opens                     | the end of this time<br><sup></sup> seconds after <b>m</b>           | , moto<br>otor A      | o <b>r B</b> slows dov                              | wn. This occurs d                             | uring both opening an                                     | d closing.                |
| 53                                                                                                    |                                                                                                    | SLOWDOWN TIME                                                                                 |                                                                      | MIN                   | имим: <mark>0.0</mark> :                            | sec                                           | MAXIMUM: 99 s                                             | ec                        |
| <b>Motor</b><br>closing                                                                                                    | <b>B</b> slows down for<br>g. To disable the sl                                                                                                    | <b>b2</b> seconds at force <b>b</b><br>owdown of <b>motor B</b> , set                         | . The slowdown ph<br>the parameter <b>b</b> 2                        | ase is p<br>= 🛄       | performed after sec.                                | er the normal wo                              | orking time for both ope                                  | ening and                 |
| ЬЗ                                                                                                    | SOFT STA                                                                                                    | RT (ACHIEVING SET TO                                                                          | RQUE)                                                                | MIN                   | IIMUM: 🖪 🗄                                          | sec                                           | MAXIMUM: 🏼 👆 s                                            | ec                        |
| When<br>disable                                                                                                    | starting, <b>motor B</b><br>ed.                                                                                                    | gradually increases the f                                                                     | force until it reache                                                | s the s               | et force <mark>b 5</mark> .                         | During this time                              | the obstacle detection                                    | n sensor is               |
| 6Ч                                                                                                    | DELA                                                                                                    | Y AT CLOSING (MOTOR                                                                           | : B)                                                                 | MIN                   | имим: <mark>0.0</mark> :                            | sec                                           |                                                           | sec                       |
| Motor                                                                                                    | B opens 占 Ч seco                                                                                                    | onds after <b>motor A</b> . This t                                                            | time is useful to avo                                                | id over               | rlapping of the                                     | e doors during th                             | ne opening phase.                                         |                           |
| 65                                                                                                    | TORQUE A                                                                                                    | JUSTMENT/STANDAR                                                                              | D FORCE                                                              | ΜΙΝΙ                  | мим: 🚺 🕴 =                                          | 10%                                           | MAXIMUM: 10 = 1                                           | 00%                       |
| During<br><b>10%</b> . T<br>The lov                                                                                                    | <b>STANDARD TIM</b><br>The force of the movement of the force, the                                                                                                    | <b>E b</b> the force of <b>moto</b><br>otor increases or decrease<br>greater the sensitivity. | <b>r B</b> is <mark>b 5</mark> % of the t<br>es the sensitivity of t | total. T<br>the obs   | he force of <b>m</b><br>stacle sensor. <sup>-</sup> | <b>otor B</b> can be se<br>The greater the fo | et <b>from 10% to 100%</b> i<br>orce set, the lower the s | n steps of<br>ensitivity. |
| ьб                                                                                                    | TORQUE AL                                                                                                    | JUSTMENT/STANDAR                                                                              | D FORCE                                                              | MINI                  | мим: 🛛 🕇 =                                          | 10%                                           |                                                           | 00%                       |
| During<br>steps o<br>sensiti                                                                                                    | During <b>SLOWDOWN TIME b</b> <sup>2</sup> the force of the motor is <b>b</b> <sup>6</sup> % of the total. The <b>SLOWDOWN FORCE</b> can be set <b>from 10% to 100%</b> in steps of <b>10%</b> . The force of the motor increases or decreases the sensitivity of the obstacle sensor: the greater the force set, the lower the sensitivity; the lower the force set, the higher the sensitivity.                                                                                                    |                                                                                               |                                                                      |                       |                                                     |                                               |                                                           |                           |
| ЬЛ                                                                                                    | s                                                                                                    | TANDARD OBSTACLE                                                                              |                                                                      | MINI                  | IMUM: 00 =                                          | • <b>0%</b>                                   | MAXIMUM: n = disa                                         | bled                      |
| If the four the four | If the force of <b>motor B</b> detected is greater than the <b>STANDARD OBSTACLE THRESHOLD</b> set during <b>STANDARD TIME</b> the control unit detects an obstacle. If the force of <b>motor B</b> detected is greater than the set threshold, the gate reverses the movement if it is the first detection in the working cycle, otherwise it goes to the limit switch. Once the obstacle is detected, the gate performs a safety procedure by moving one door at a time.<br>In order to facilitate calibration of the <b>STANDARD OBSTACLE THRESHOLD</b> , the control unit's display during <b>CLOSING</b> shows the force of |                                                                                               |                                                                      |                       |                                                     |                                               |                                                           |                           |
| motor                                                                                                    |                                                                                                    |                                                                                               |                                                                      | n press               | , ine (+) <b>ke f</b> l                             | and the display s                             |                                                           |                           |
| 68                                                                                                    | SLOWDO                                                                                                    | OWN OBSTACLE THRES                                                                            | HOLD                                                                 | MINI                  | IMUM: 00 =                                          | = <b>0%</b>                                   | MAXIMUM: n = disa                                         | bled                      |
| During<br>CLE TH                                                                                                    | the SLOWDOWI                                                                                                    | <b>TIME b</b> <sup>2</sup> the control u                                                      | nit detects an obsta<br>ring slowdown acts                           | cle if tl<br>as a lir | he force of the nit switch.                         | e motor is greate                             | er than the <b>SLOWDOW</b>                                | N OBSTA-                  |

In order to facilitate calibration of the **SLOWDOWN OBSTACLE THRESHOLD**, the control unit's display during **CLOSING** shows the force of **motor B** as a number from 0 to 99. To **disable** obstacle detection during slowdown press the (+) KEY until the display does not show **n**.

## **OBSTACLE SENSOR PROGRAMMING**

## P6

#### AUTOMATIC OBSTACLE SENSOR PROGRAMMING

This procedure allows the obstacle sensor parameters of motor A and motor B to be programmed. The parameters in question are:

## $\exists \Pi \rightarrow \text{STANDARD OBSTACLE THRESHOLD MOTOR A}$

 $HB \rightarrow$  slowdown obstacle threshold motor a

- b  $\rightarrow$  STANDARD OBSTACLE THRESHOLD MOTOR B
- **b** $\exists \rightarrow$  slowdown obstacle threshold motor b

| P6 | Select the automatic sensor programming using the ( $\leftarrow$ ) ( $\rightarrow$ ) KEYS.                                                                                                    |
|----|----------------------------------------------------------------------------------------------------|
|    | After a few seconds the display shows two underscores: send a <b>START</b> order to start the procedure.                                                                                                    |
| 1  | The display shows <b>1</b> : the motors close by pushing on the stop.<br>The control unit is detecting the force of the motor in the presence of obstacles in both STANDARD and SLOW-<br>DOWN modes.<br><i>The control unit automatically switches to step 2.</i>                         |
| 5  | The display shows <b>2</b> : <b>motor A</b> opens and then slows down. When <b>motor A</b> stops, <b>motor B</b> opens and then slows down. The control unit is detecting the force of the motors in the absence of obstacles. <i>The control unit automatically switches to step 3</i> . |
| З  | The display shows <b>3</b> : the motors close first <b>motor B</b> and then <b>motor A</b> in turn.<br>The control unit is resetting to the start position (GATE COMPLETELY CLOSED).                                                                                                    |

At the end of the procedure, if the control unit shows 🖵 , the programming was not successful on some or all of the parameters. To check parameters that have not been programmed, select in turn the parameters affected by programming and check their value. If they are set to n, that parameter has not been programmed. Changing the force of the motor may change the programming result.

Example:

When programming is complete, the display shows  $\mathbb{P}^{\mathsf{P}}$ . Suppose that the normal force of **motor B** has not been programmed. The numbers given in the example are for illustration purposes only and may vary from installation to installation.

- At the end of procedure  $P_{6}$  the control unit shows  $P_{7}$
- Using **KEYS** ( $\leftarrow$ ) ( $\rightarrow$ ) select the parameter  $\exists \neg$
- Parameter  $\mathbf{P}^{\mathbf{q}} = \mathbf{V}^{\mathbf{q}}$ : the **STANDARD OBSTACLE THRESHOLD of motor A** has been correctly programmed.
- Using **KEYS** ( $\leftarrow$ ) ( $\rightarrow$ ) select the parameter  $\square$
- Parameter  $\mathbf{H} = \mathbf{B}$  : the **SLOWDOWN OBSTACLE THRESHOLD of motor A** has been correctly programmed.
- Using **KEYS** ( $\leftarrow$ ) ( $\rightarrow$ ) select the parameter  $\mathbf{b}$
- Parameter  $\mathbf{b}^{\mathsf{T}} = \mathbf{n}$ : the **STANDARD OBSTACLE THRESHOLD of motor B** has NOT been programmed.
- Using **KEYS** ( $\leftarrow$ ) ( $\rightarrow$ ) select the parameter  $\mathbf{b}\mathbf{B}$
- Parameter  $\mathbf{b}\mathbf{B} = \mathbf{b}\mathbf{S}$ : the **SLOWDOWN OBSTACLE THRESHOLD of motor B** has been correctly programmed.
- At the end of this analysis, the only uncalibrated parameter was  $\mathbf{b}^{\mathsf{q}}$ . Parameter  $\mathbf{b}^{\mathsf{q}}$  is linked to the normal phase of **motor B**. Therefore, by **modifying** the **NORMAL FORCE** of **motor B 5** a repetition of the procedure can be attempted.
- Using **KEYS** ( $\leftarrow$ ) ( $\rightarrow$ ) select the parameter  $\mathbf{b}\mathbf{5}$ .
- Using the (-) KEY decrease the force of motor B by 1 or more units (each unit corresponds to 10%).
- Repeat this procedure P6.
- Repeat this operation until it is determined b<sup>1</sup>

The sensitivity of the obstacle sensor is determined by the FORCE setting rather than the detection threshold.

Generally, error 9P is linked to a force that is too high in relation to the gate in use. However, the procedure may also fail because the force setting is too low in relation to the system in use.

## **GENERAL FUNCTIONS**

There are many functions that allow the operation of the gate to be customised. These are identified within the menu by the letters F and L.

|                                                                                                    | ,                                                                                                    | 1 5                          |     |                              |                           | ,                        |                  |  |
|----------------------------------------------------------------------------------------------------|----------------------------------------------------------------------------------------------------|------------------------------|-----|------------------------------|---------------------------|--------------------------|------------------|--|
|                                                                                                    | <b>sec</b> = seconds                                                                                                    | <b>%</b> = percentage parame | ter | <b>n</b> = disabled          | <b>xxx</b> = see full des | scription                | _                |  |
| Times are expressed in seconds<br>Forces and thresholds are expressed in decimals and correspond to %. Ex: <b>1</b> = 10% |                                                                                                    |                              |     |                              |                           |                          |                  |  |
| FO                                                                                                    | AUTO-CLOSE TIME                                                                                                    | 10 sec                       | F8  | PHOTOCELLS LO                | DGIC: SLIDING             |                          | n (y/n)          |  |
| F I                                                                                                    | PEDESTRIAN TIME                                                                                                    | 7 sec                        |     |                              |                           |                          |                  |  |
| F2                                                                                                    | KICK BACK FUNCTION AT CLOSI                                                                                                    | NG 0,0 sec                   | LO  | ELECTRIC LOCK                | - FLASHING LIGHT          | 12VDC                    | 0                |  |
| FЭ                                                                                                    | PRE-BLINKING TIME                                                                                                    | 1,0 sec                      | L I | MOTOR HEATIN                 | G/OIL RECYCLING           |                          | 0 min            |  |
| F٩                                                                                                    | KICK BACK FUNCTION AT OPENI                                                                                                    | <b>NG</b> n (y/n)            | ĿЭ  | ONLY MOTOR A                 | MODE                      |                          | n (y/n)          |  |
| FS                                                                                                    | STEP-BY-STEP MODE                                                                                                    | n (y/n)                      | ĽЧ  | RESTORING MAN                | IOEUVRE WITH DEA          | D MAN FUNCTION           | <b>I</b> n (y/n) |  |
| F6                                                                                                    | MULTIPLE RESIDENTS MODE                                                                                                    | n (y/n)                      | LS  | WORKING CYCL                 | ES LIMIT - MAINTE         | NANCE REQUEST            | n                |  |
| F٦                                                                                                    | FAST CLOSURE                                                                                                    | n (y/n)                      | L6  | TOTAL WORKIN                 | G CYCLES COUNTE           | R                        | XX               |  |
| FO                                                                                                    | AUTO-CLOSE                                                                                                    | ГІМЕ                         | N   | IINIMUM: <mark>0.0</mark> so | 20                        | maximum: <mark>99</mark> | sec              |  |
| After o<br><b>CLOS</b><br>open                                                                                            | After opening, the gate remains fully open for FO seconds. At the end of this time, the gate begins to close. To disable the AUTOMATIC CLOSE TIME keep the (+) KEY pressed down for a long time, until the display shows SE. If automatic closing is disabled, the gate remains open after opening has finished.                                                                                                    |                              |     |                              |                           |                          |                  |  |
| F I                                                                                                    | PEDESTRIAN                                                                                                    | ГІМЕ                         | N   | IINIMUM: 🛄 se                | ec                        | MAXIMUM: 🗛 🛔             | sec              |  |
| In the<br>med c<br>A <b>STA</b><br>behav                                                                                  | n the event that the gate is started by a <b>PEDESTRIAN</b> order, <b>F</b> I represents the working time of <b>motor A</b> . The slowdown will not be perfor-<br>med during the opening phase, but will be performed during the closing phase. During a <b>PEDESTRIAN</b> operation, <b>motor B</b> is not activated.<br>A <b>START</b> order interrupts the <b>PEDESTRIAN</b> operation and also starts <b>motor B</b> . During a standard working cycle, the <b>PEDESTRIAN</b> order<br>oehaves exactly like a <b>START</b> order. |                              |     |                              |                           |                          |                  |  |
| 53                                                                                                    | KICK BACK                                                                                                    | K                            | N   |                              | ec.                       | MAXIMUM: 2.5             | sec              |  |

At the end of the closing process, after having performed any slowing down phase, **motor A** pushes on the stop at maximum force for F closed seconds. This function can be useful when using the electric lock, when closing is difficult. During this operation, the obstacle sensor is disabled

| F3                                                                                                    | PRE-BLINKING TIME       | MINIMUM: 🛄 sec | MAXIMUM: 50 sec |  |  |  |  |
|----------------------------------------------------------------------------------------------------|-------------------------|----------------|-----------------|--|--|--|--|
| Before starting an opening or closing operation, the gate waits for $F \exists$ seconds.                                                                                                    |                         |                |                 |  |  |  |  |
| FЧ                                                                                                    | KICK BACK               | MINIMUM: n     | MAXIMUM: 🚽      |  |  |  |  |
| By enabling parameter $F_{5} = 4$ before opening, <b>motor A</b> closes for 0.5 seconds. During this time the force of the motor is at its maximum and the obstacle sensor is disabled. This function can be useful to help release the electric lock.                                                                                                    |                         |                |                 |  |  |  |  |
| FS                                                                                                    | STEP-BY-STEP MODE       | MINIMUM: 🗖     | MAXIMUM: 🖯      |  |  |  |  |
| Enabling parameter $F_5 = 3$ activates the <b>STEP-BY-STEP</b> mode: during the opening and closing phase, the <b>START</b> orders stop the move-<br>ment. A subsequent <b>START</b> order will start the movement in the opposite direction to the one that was interrupted.<br>For example: if the gate is opening, a <b>START</b> order stops the opening. The subsequent <b>START</b> order starts the closing phase of the gate. |                         |                |                 |  |  |  |  |
| F6                                                                                                    | MULTIPLE RESIDENTS MODE | FS=n           | F6=n            |  |  |  |  |
| Enabling parameter $F = 4$ activates the <b>MULTIPLE RESIDENTS</b> mode: during the <b>OPENING</b> phase, the <b>START</b> orders do not block the operation. During the closing phase, the <b>START</b> orders reverse the movement (from <b>CLOSING</b> ( $\rightarrow$ ) <b>OPENING</b> ). Multiple residents mode                                                                                                    |                         |                |                 |  |  |  |  |

operation. During the closing phase, the **START** orders reverse the movement (from **CLOSING** ( $\rightarrow$ ) **OPENING**). Multiple residents mode has higher priority than **STEP-BY-STEP** mode. By setting  $F_{\mathbf{b}} = \mathbf{b}$  it will no longer be possible to change the value of  $F_{\mathbf{b}}$  which will be automatically disabled ( $\mathbf{n}$ ).

| STANDARD MODE | MINIMUM: 🚺 🔤 = 0% | MAXIMUM: n = disabled |
|---------------|-------------------|-----------------------|
|               | <br>              |                       |

If both **STEP-BY-STEP** and COMMUNITY modes are disabled (F = n, F = n) the operating logic of the control unit is **STANDARD**: during opening, the **START** orders stop the movement of the gate. During closing, the **START** orders reverse the movement.

## GENERAL FUNCTIONS

#### **FAST CLOSURE**

MINIMUM: n

```
MAXIMUM: 🚽
```

The FAST CLOSURE function allows the gate to be closed after passing in front of both photocells (open and close or close and open). Closing begins 5 seconds after passing in front of the photocells. This function is only enabled once per WORKING CYCLE and if the gate movement is not interrupted.

If F = all START orders initiate this function: the remote controls stored with the functions r START, r = PEDESTRIAN, r + FAST **CLOSURE**, the terminal board inputs associated with the **START**  $\Box \Box$ , **OPEN**  $\Box P$  or **PEDESTRIAN** functions PE. If  $F \Box = \Box$  (disabled) only remote controls stored with the radio function **r** <sup>L</sup> activate the **FAST CLOSURE**.

#### F8 **PHOTOCELLS LOGIC: SLIDING** MINIMUM: n MAXIMUM: 🚽

If  $\mathbf{F} = \mathbf{H}$  the photocells operate with the logic of SWING GATE automation:

- OPENING PHOTOCELLS (terminal 13 parameter E = E R): suspend the OPENING as long as the beam is interrupted. Reverses the movement status from **CLOSING** to **OPENING SUSPENDED**. During **OPENING** they have no effect on the ongoing operation.
- CLOSING PHOTOCELLS (terminal 12 parameter  $\mathbf{E}^{\mathbf{H}} = \mathbf{E}^{\mathbf{L}}$ ,  $\mathbf{E}^{\mathbf{H}} = \mathbf{E}^{\mathbf{L}}$ ): reverse the movement from CLOSING to OPENING.

If  $\mathbf{F} = \mathbf{n}$  the photocells operate with the logic of **SLIDING** automation:

- **OPENING PHOTOCELLS** (terminal 13 parameter E = E = H): during **OPENING** they reverse the movement for 3 seconds. After these 3 seconds, CLOSING is interrupted. A subsequent START order starts the gate in CLOSING mode.

They have no effect during the **CLOSING** operation.

- CLOSING PHOTOCELLS (terminal 12 parameter  $\mathbf{E}^{\mathbf{H}} = \mathbf{b} \mathbf{c}$ ,  $\mathbf{E}^{\mathbf{H}} = \mathbf{b} \mathbf{d}$ ): reverse the movement from CLOSING to OPENING. They have no effect during the **OPENING** operation.

| LO | KICK BACK | MINIMUM: 🛛 | MAXIMUM: 🗄 |
|----|-----------|------------|------------|
|    |           |            |            |

This parameter allows changes to be made to the operating logic of terminals 20 + e 21 - ( 📙 🛛 ) associated with the electric lock. This output is useful for controlling a 12VDC electric lock or a 3 W 12 VDC LED flashing light. The output of the electric lock can also be controlled by remote control.

 $L_0 = 00 \rightarrow$  The output is disabled. Only remote controls associated with the function  $E_{L}$  (activate the electric lock for 3 seconds) can activate the control unit's output 20 + e 21 - (L ). The activation of the electric lock by remote control can be useful to manage a pedestrian gate adjacent to the automatic gate.

 $L \square = \square \downarrow \rightarrow$  The output is enabled to manage an electric lock installed on the door moved by motor A. At the beginning of each OPENING movement, the control unit releases the electric lock. Remote controls stored as EL unlock the electric lock.

 $L \square = \square \square \rightarrow$  The output is enabled with an intermittent flashing function. During **OPENING**, the flashing light will perform fast flashes. During **CLOSING** the flashes will be slow. During the automatic closing time, the flashing light is permanently lit.

L =  $\Box$  =  $\rightarrow$  The output is enabled with the steady light function during the operation. During **OPENING**, **CLOSING** and the **AUTOMATIC CLOSING** TIME the flashing light is on.

#### **OIL RECYCLING / MOTOR HEATING** MINIMUM: C min MAXIMUM: 🗄 min

With this function it is possible to heat the motors and the control unit box cyclically. In the case of systems with hydraulic motors, it is useful to circulate the oil periodically: each cycle lasts 10 minutes and L represents the minutes that the motor/box is heated in each cycle. This function is activated after 10 minutes with the gate fully closed or open: any operation on the control unit or interruption of a photocell resets the time count to zero. The motors are active in the final part of each cycle. For example, by setting 💄 🕽 = 🖬 🗄 the motors remain switched off for 7 minutes and then switched on for the remaining 🚽 minutes after the function is active (i.e. after 17 minutes from the last operation performed).

| ۲٦ | ONLY MOTO | OR A MODE | MI | NIMUM: 🛛 | MAXIMUN | I: Y |
|----|-----------|-----------|----|----------|---------|------|
| -  |           |           |    |          |         |      |

By enabling this function L = = 3 only motor A will be managed. The parameters relating to motor B ( b = -b = 3) can no longer be modified. This function is useful when installing a 1 door swing gate or sliding gates. If this control unit is used on a sliding gate, set parameter  $\mathbf{F} = \mathbf{H}$  to select the correct photocell logic.

## **GENERAL FUNCTIONS**

| LH                                                                                                    | RESTORING MANOEUVRE<br>WITH DEAD MAN FUNCTION                 | MINIMUM: ∩                                      | махімим: 🚽                                  |  |
|----------------------------------------------------------------------------------------------------|---------------------------------------------------------------|-------------------------------------------------|---------------------------------------------|--|
| This function, if enabled, $L = 4$ allows the gate to be opened or closed if one of the safety devices (photocells or stop) breaks down, allowing passage until the fault is repaired. This mode requires the installation of a <b>START</b> device (normally open contact) on terminal block 9 or terminal block 10 and the setting of its management parameter ( $E + 1$ or $E^2$ ) to one of the following functions: $\Box = $ start, $\Box = P$ open or $\Box = L$ close. If the conditions described above are met and a safety device (stop, external or internal photocell) has been active for more than |                                                               |                                                 |                                             |  |
| 5 seconds, the                                                                                                    | en it is possible to operate the gate in opening,             | /closing mode using this procedure:             |                                             |  |
| 1. Activate the                                                                                                    | e <b>START</b> device                                         |                                                 |                                             |  |
| 2. Deactivate                                                                                                    | the <b>START</b> device                                       |                                                 |                                             |  |
| The flashing li                                                                                                    | ghts turn on (only if configured on terminals 2               | 0 + e 21 - (LO) via function $LO = O2$ o        | r L 0 = 0 3).                               |  |
| 3. Activate the onds on the d                                                                                                    | e <b>START</b> device within 2.5 seconds of the flash isplay. | ing light coming on. The control unit sho       | ows the countdown from 2.5 to 0 sec-        |  |
| 4. The gate w                                                                                                    | ill perform the required operation (opening/cl                | losing) as long as the <b>START</b> device is k | ept active. When the <b>START</b> device is |  |

4. The gate will perform the required operation (opening/closing) as long as the **START** device is kept active. When the **START** device is deactivated, the control unit blocks the movement of the gate.

| LS | WORKING CYCLES LIMIT - MAINTENANCE<br>REQUEST | MINIMUM: n | maximum: <mark>5.9</mark> |
|----|-----------------------------------------------|------------|---------------------------|
|    |                                               |            |                           |

Parameter  $L_5$  allows the number of working cycles before maintenance to be set. When the gate has performed  $L_5$  operation, the time for flashing will be set to 5 seconds. This function can be useful for alerting the end user to the need for system maintenance. The parameter  $L_5$  can be set in these ranges:

| $\Box$ = disabled                                                  | How to read the display:                      |
|--------------------------------------------------------------------|-----------------------------------------------|
| - from 1 to 9 working cycles                                       | the first digit indicates the exponent of the |
|                                                                    | power of 10, the second its multiplier.       |
| - from 10 to 90 working cycles                                     | For example:                                  |
| - from 🖬 🕴 to 🖬 from 100 to 900 working cycles                     | 3.3 indicates 103 x 3 = 3,000                 |
| - from <b>3</b> . I to <b>3.9</b> from 1000 to 9000 working cycles | 2.9 indicates 103 x 9 = 900                   |
| - from 4. I to 49 from 10000 to 90000 working cycles               | 5.1 indicates 105 x 1 = 100,000               |
|                                                                    |                                               |

- from **5**. I to **5**. From 100 000 to 900 000 working cycles

Pressing any key on the control unit sets the counter to 0 and this function will only be activated again after L 5 cycles.

## L 6 WORKING CYCLES COUNTER MINIMUM: 0.1 MAXIMUM: 6.9

Parameter L 6 cannot be changed or deleted and represents the number of working cycles of the automatic gate. Once the parameter L 6 has been selected (see the **MENU NAVIGATION** page) the most significant decimal number of the counter is shown in the format **POSITION, VALUE**. By pressing the (-) **KEY** the display switches off.

Once the (-) **KEY** is released the scanning of the counter begins displaying its

decimal position (value to the left of the dot) and its value (to the right of the dot).

#### EXAMPLE:

if a gate has performed 6258 operations, once L 6 has been selected the display shows: 3.6 by pressing the (-) KEY the display switches off. By releasing the (-) KEY the display will show in sequence:

| multiplier: | *1000 | *100 | *10 | *1  |                               |
|-------------|-------|------|-----|-----|-------------------------------|
| position:   | 3     | 2    | 1   | 0   |                               |
|             | 3.6   | 5.5  | 15  | 0.8 |                               |
| value:      | 6     | 2    | 5   | 8   | = 1000*6 + 100*2 + 10*5 + 1*8 |

The display changes screen to the next position approximately every 3 seconds, switching off briefly before showing the new number.

Within the menu, test functions are identified by the letter

 L
 I
 PHOTOCELLS TEST
 n (y/n)
 L
 MOTORS TEST
 n (y/n)

| ЕŦ                                                                                                    | PHOTOCELLS TEST                                             | MINIMUM: n                                | MAXIMUM: 🚽                            |  |  |
|----------------------------------------------------------------------------------------------------|-------------------------------------------------------------|-------------------------------------------|---------------------------------------|--|--|
| Before enabling this function ( $[ = ])$ , check that the negative of the <b>PHOTOCELL TRANSMITTERS</b> is connected to <b>terminal 19 label t1</b> .<br>Connect ONLY the negatives of the <b>TRANSMITTERS to terminal 19</b> and no other signals. |                                                             |                                           |                                       |  |  |
| Before starting a closing or opening operation, the control unit removes power from the photocells checking that the contact is open.                                                                                                    |                                                             |                                           |                                       |  |  |
| Once the opening of the contact has been checked, the control unit supplies the photocells again, checking the closure of the contact (the                                                                                                    |                                                             |                                           |                                       |  |  |
| photocells are associated with signals type <b>N.C. NORMALLY CLOSED</b> ).                                                                                                    |                                                             |                                           |                                       |  |  |
| If the cl                                                                                                    | neck is successful, the required operation is started. If t | he check fails, the control unit display  | will indicate 📙 and the gate will not |  |  |
| be started. The photocell test will only be carried out on installed photocells.                                                                                                    |                                                             |                                           |                                       |  |  |
| For example: if the system only uses the photocell when closing, ensure that parameter $\mathbf{E} \mathbf{H}$ is set to $\mathbf{E} \mathbf{c}$ or $\mathbf{L} \mathbf{d}$ (functions relating to the                                              |                                                             |                                           |                                       |  |  |
| photocell) and that the parameter $E^{5}$ is disabled ( $E^{5} = n - see$ "GENERAL FUNCTIONS").                                                                                                    |                                                             |                                           |                                       |  |  |
| In this y                                                                                                    | yoy the centrel unit will know which terminal the pho       | to call is connected to and will not carr | vout the test on the unused terminal  |  |  |

TESTS

In this way, the control unit will know which terminal the photocell is connected to and will not carry out the test on the unused terminal.

| FS - | MOTORS | MINIMUM: n | MAXIMUM: 💾 |
|------|--------|------------|------------|
|      |        |            |            |

Before each operation, the control unit carries out the test of **motor A** and the test of **motor B**.

If the test is successful, the requested operation is started. If the test fails, the display shows:

- 9R error motor A
- <mark>96</mark> error motor B

The motor test fails in 4 cases:

- Motor THERMAL CUTOFF TRIGGERED

- CONNECTION ERROR

- Worn-out of the COMPENSATION CAPACITOR or breakdown of the control unit TRIAC.

## **REMOTE CONTROLS CONFIGURATION**

This function is only available for the model WITH RADIO MODULE (APE-570/0510)

The remote controls can be configured using radio functions, which are identified on the display by the letter **r**.

- **REMOTE CONTROL DELETION**
- START
- STOP
- PEDESTRIAN
- FAST CLOSURE

- PROGRAMMABLE FUNCTION
- **PROGRAMMABLE FUNCTION**
- PLUG-IN RADIO MODULE
- Po OPEN DEAD MAN
- Pr CLOSE DEAD MAN
- Go START

#### <u>сЧ</u> сĥ ъŊ сP. гÐ **STORE A REMOTE CONTROL**

Up to 99 remote controls can be stored on the control unit. The remote control code is stored in the control unit (not in the radio module). If a remote control is to be deleted in the future, it is advisable to make a note of the memory allocation number for each user.

To store a remote control, select one of the available functions:

```
r START, r STOP, r PEDESTRIAN, r FAST CLOSURE, r PROGRAMMABLE FUNCTION or r PROGRAMMABLE FUNCTION
```

Having selected the function, after about 2 seconds, the display shows =\_. Keep the **REMOTE CONTROL KEY** pressed down and simultaneously press the (+) KEY on the control unit. When a remote control is transmitting, the display indicates this by lighting up a dot on the display. Once the remote control has been memorised, the control unit displays its identification number in the

ID memory (from 0 to 99). The identification code is useful for deleting the remote control using the function 🗖 🗓. The remote control identification number is shown each time the stored remote control is transmitted and only after

having selected one of the radio parameters  $r_1, r_2, r_3, r_4, r_6$  or  $r_7$ . If the key on the remote control is pressed when the control unit is in **STAND BY** - - the message of the function with which it is associated is displayed.

#### SAVING A REMOTE CONTROL AS START

- 1. Select the parameter r using the scroll keys ( $\leftarrow$ ) or ( $\rightarrow$ ).
- 2. After a few seconds the display shows = \_.
- 3. Hold down the button on the remote control to be stored. The display shows =  $\cdot$  \_
- 4. Press the (+) KEY on the control unit. The display shows = 1. The remote control has been successfully stored in position 1 of the control unit memory (display =  $\mathbf{c}$  memory position 2, display =  $\mathbf{c}$  memory position 3, etc. up to 99).
- 4a. If the display shows = , the remote control has not been stored.
- 4b. If the display doesn't show = ., the remote control was not received (e.g.: different frequency from the receiver), or the radio receiver is faulty.

## гÐ

### **DELETE A REMOTE CONTROL**

To delete a remote control it is necessary to know its ID (IDENTIFICATION number) or, vice versa, it is necessary to know the ID of the remote controls you do not want to delete. To find out the ID of a remote control, select one of the following radio parameters r 1, r 2, r 3, r 4, r b or r '. Press the button on the remote control: the display will show its identification number.

To delete a remote control, select parameter 🗖 . After a few seconds, the display shows in sequence the identification numbers of the remote controls in the control unit's memory. Once the ID of the remote control that is to be deleted

is displayed, press and hold the (+) KEY on the control unit. The display starts flashing and continues to show the ID number. Continue to hold down the (+) KEY until the display turns off (approx. 2 seconds). The remote control has been deleted.

#### **EXAMPLE: DELETE THE REMOTE CONTROL WITH IDENTIFICATION NUMBER 3**

- 1. Select the parameter  $r \Box$  using the scroll keys ( $\leftarrow$ ) or ( $\rightarrow$ ).
- 2. After 2 seconds the control unit shows =
- 3. After 2 seconds the control unit shows =
- 4. After 2 seconds the control unit shows =  $\mathbf{2}$
- 5. After 2 seconds the control unit shows =  $\exists$
- 6. Press and hold down the (+) KEY
- 7. The display starts flashing showing =  $\frac{1}{2}$ . Keep holding down the (+) KEY
- 8. After about 2 seconds the display turns off, the remote control has been deleted.

**P** DELETE ALL REMOTE CONTROLS

## **REMOTE CONTROLS CONFIGURATION**

This function is only available for the model WITH RADIO MODULE (APE-570/0510)

## <u>с5</u>,

#### DELETE ALL REMOTE CONTROLS

To delete all the remote controls, select the parameter r = 5.

After about 2 seconds, the control unit displays  $\square$ . Hold down the (+) KEY. The display starts flashing showing  $\checkmark$ . When the display shows  $\checkmark$  without flashing, then **ALL** previously stored remote controls have been **DELETED**.

## r6 r7

#### **PROGRAMMABLE FUNCTION**

The remote controls stored via the functions  $r = \frac{1}{2}$  and  $r = \frac{1}{2}$  can be associated with different functions:

Popen, cl close, el activate electric lock for 3 seconds, do acti-VATE PROGRAMMABLE OUTPUT (see parameters do and do do and do do activate programmable output). To save a remote control that can be associated with a programmable function, proceed as described in the STORE A REMOTE CONTROL paragraph. To ASSOCIATE A NEW FUNCTION, select parameter do r do r do down the (-) KEY. The display starts flashing showing do r do r down the (-) KEY. When it stops flashing, release the (-) KEY. Change the function using the (+) KEY. The function initially associated with down the function initially associated with down the for the function initially associated with down the function initially associated with down the function

The function initially associated with r b is r DEAD MAN OPENING. The function initially associated with r is r DEAD MAN CLOSING.

## r 9.

#### **PLUG-IN RADIO**

The "PLUG-IN RADIO MODULE" section is dedicated to both models (APE-570/0510 - APE-570/0511).

To store or delete a remote control on the plug-in radio module, refer to the manual provided by the manufacturer of the **RADIO**. It is possible to change the function engaged by the remote controls stored on the plug-in radio module. To change the function of the radio, select parameter r . After 2 seconds, the display shows the associated function. Use the (+) KEY or the (-) KEY to change the function.

Remote controls stored on the plug-in radio module can be associated with one of these functions:

Remote controls stored on the plug-in radio module are not stored in the control unit memory.

## **PROGRAMMABLE OUTPUTS**

The management parameters of the programmable outputs can be identified in the menu by the letter **D**.

In order to use these functions, RELAY expansion modules (APE-570/0022) need to be connected to the connection pins on the control unit:

Example: connection of two 230 Vac lights

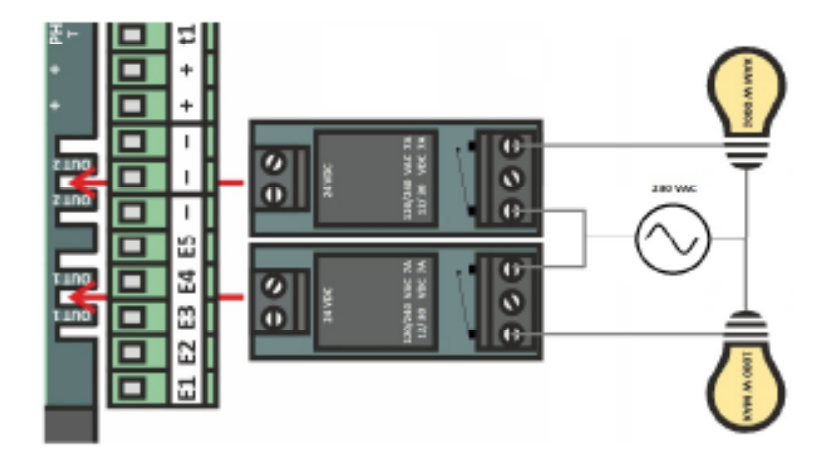

## 50 1 0

#### PROGRAMMABLE OUTPUTS 1

The programmable functions on the outputs are as follows:

#### **GATE OPEN INDICATOR LIGHT**

The output is active when the gate is OPEN. As soon as the gate is **COMPLETELY CLOSED**, the output is deactivated.

#### **D**<sup>2</sup>: GATE CLOSED INDICATOR LIGHT

The output is active when the gate is **COMPLETELY CLOSED**. As soon as the gate is no longer closed it is deactivated.

#### **D** : INTERMITTENT FLASHING LIGHT

The output is not active when the gate is stopped. The output is deactivated and activated intermittently when the gate is in motion. During opening it is deactivated and activated faster than during closing. During **AUTO-CLOSE TIME** (the gate is fully open and will close automatically after F as seconds) the output is active. With this function it is possible to use the flashing light both to distinguish the working phase of the gate and to signal the current or future operation of the automatic gate.

## **O**<sup>4</sup>: COURTESY LIGHT

The output is activated for 3 minutes each time the gate starts an opening operation.

## □ 5: "ON/OFF" BY REMOTE CONTROL STORED AS 6

The output status is switched whenever a remote control stored as r6 is transmitting. This function is useful for operating a light controlled by a remote control button.

#### 

The output is active whenever a remote control stored as r = 5 is transmitting. This function can be useful for controlling an electric lock through a radio device, or for signalling a dead man opening/closing movement.

#### CONTROL STORED AS

The output status is switched whenever a remote control stored as  $r^{1}$  is transmitting. This function is useful for operating a light controlled by a remote control button.

## B: "ON" WHILE A REMOTE REMOTE STORED AS C IS TRANSMITTING

The output is active whenever a remote control stored as r is transmitting. This function can be useful for controlling an electric lock through a radio device, or for signalling a dead man opening/closing movement.

## **PROGRAMMABLE OUTPUTS**

# ALL EXAMPLES ASSUME THAT THE PLUG-IN RELAY EXPANSION MODULE (APE 570/0022) HAS BEEN CONNECTED TO THE CONTROL UNIT'S OUTPUT PINS.

#### EXAMPLE: remote control configuration for controlling a light

- 1. Store a remote control as r = 6.
- 2. Select the parameter **r b** again.
- 3. Press and hold down the (-) KEY on the control unit. The display starts flashing showing -6.
- 4. When the display shows **r b** without flashing, release the (-) **KEY**.
- 5. Using the (+)(-) **KEYS**, select the d p function.
- 6. Using  $(\leftarrow)$  ( $\rightarrow$ ) **KEYS** select the parameter  $\Box$   $\frac{1}{\Box^2}$ .
- 7. Using the (+)(-) KEYS, select the 🛛 💆 function.
- 8. Exit the menu using the  $(\leftarrow)$   $(\rightarrow)$  **KEYS**.

The remote control stored by performing this procedure will switch the output status without changing the gate status.

#### EXAMPLE: configure a remote control to signal a dead man opening movement

- 1. Store a remote control as r = 6.
- 2. Select the parameter r = 6 again.
- 3. Press and hold down the (-) KEY on the control unit. The display starts flashing showing r G.
- 4. When the display shows r = 6 without flashing, release the (-) **KEY**.
- 5. Using the (+)(-) **KEYS**, select the Point function.
- 6. Using ( $\leftarrow$ ) ( $\rightarrow$ ) **KEYS** select the parameter **\Box**  $\frac{1}{\Box^2}$ .
- 7. Using the (+)(-) **KEYS**, select the **D** function.
- 8. Exit the menu using the  $\leftarrow$ ) ( $\rightarrow$ ) **KEYS**.

When the remote control button, stored following the above procedure, is transmitting, the gate will move in the **OPEN** direction and simultaneously the output will be activated.

#### EXAMPLE: configure a remote control to signal a dead man closing movement

- 1. Store a remote control as r
- 2. Select the parameter  $r \square$  again.
- 3. Press and hold down the (-) **KEY** on the control unit. The display starts flashing showing  $r^{-1}$ .
- 4. When the display shows  $r^{1}$  without flashing, release the (-) **KEY**.
- 5. Using the (+)(-) **KEYS**, select the **Pc** function.
- 6. Using  $(\leftarrow)$  ( $\rightarrow$ ) **KEYS** select the parameter **a**  $\frac{1}{a^2}$ .
- 7. Using the (+)(-) KEYS, select the 🛛 🖯 function.
- 8. Exit the menu using the  $(\leftarrow)$   $(\rightarrow)$  **KEYS**

When the remote control button, stored following the above procedure, is transmitting, the gate will move in the **CLOSE** direction and simultaneously the output will be activated.

#### EXAMPLE: transforming a 230VAC light into a intermittent flashing light

- 1. Using ( $\leftarrow$ ) ( $\rightarrow$ ) **KEYS** select the parameter **\Box**  $1/\Box$ .
- 2. Using the (+)(-) KEYS, select the 🛛 🖯 function.
- 3. Exit the menu using the ( $\leftarrow$ ) ( $\rightarrow$ ) **KEYS**

The lamp will turn on and off quickly during opening, slowly during closing and will remain on during the AUTO-CLOSE TIME.

## **PRODUCT DISPOSAL**

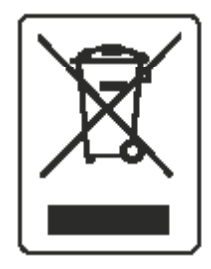

## A) Declaration for household EEE without batteries or portable accumulators

## INFORMATION FOR USERS OF DOMESTIC OR PROFESSIONAL EQUIPMENT

# Pursuant to Art. 26 of Italian Legislative Decree No. 49 of 14 March 2014 "Implementation of Directive 2012/19/EU on waste electrical and electronic equipment (WEEE)"

The crossed-out wheelie bin symbol on the equipment or its packaging indicates that the product must be collected separately from other waste at the end of its useful life to enable proper treatment and recycling. The user must, therefore, return the end-of-life equipment free of charge to the appropriate municipal centres for the separate collection of electrical and electronic waste, or return it to the retailer as follows:

- for very small appliances, i.e. with at least one external side not exceeding 25 cm, free delivery with no obligation to buy is provided by shops with a sales area for electrical and electronic equipment of more than 400 m<sup>2</sup>. For smaller shops, this is optional.
- for appliances larger than 25 cm, delivery is provided to all points of sale on a 1-for-1 basis, i.e. delivery to the retailer can only take place on the purchase of a new equivalent product on a one-for-one basis.

Appropriate separate collection for subsequent recycling, treatment and environmentally sound disposal of discarded equipment contributes to avoiding possible negative effects on the environment and health and promotes the reuse and/or recycling of the materials from which the equipment is made.

Unauthorised disposal of the product by the user will result in the application of sanctions in accordance with current legislation.

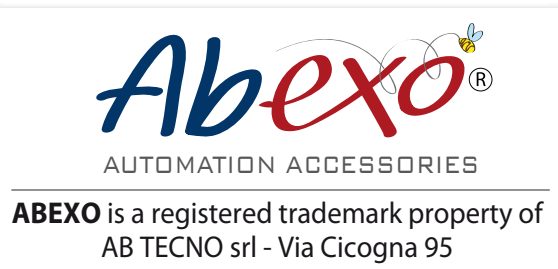

ABEXO is a registered trademark property of AB TECNO srl - Via Cicogna 95 40068 San Lazzaro di Savena (BO) info@abtecno.com www.abexo.tech